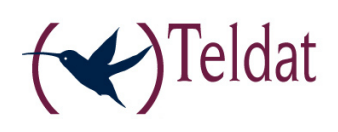

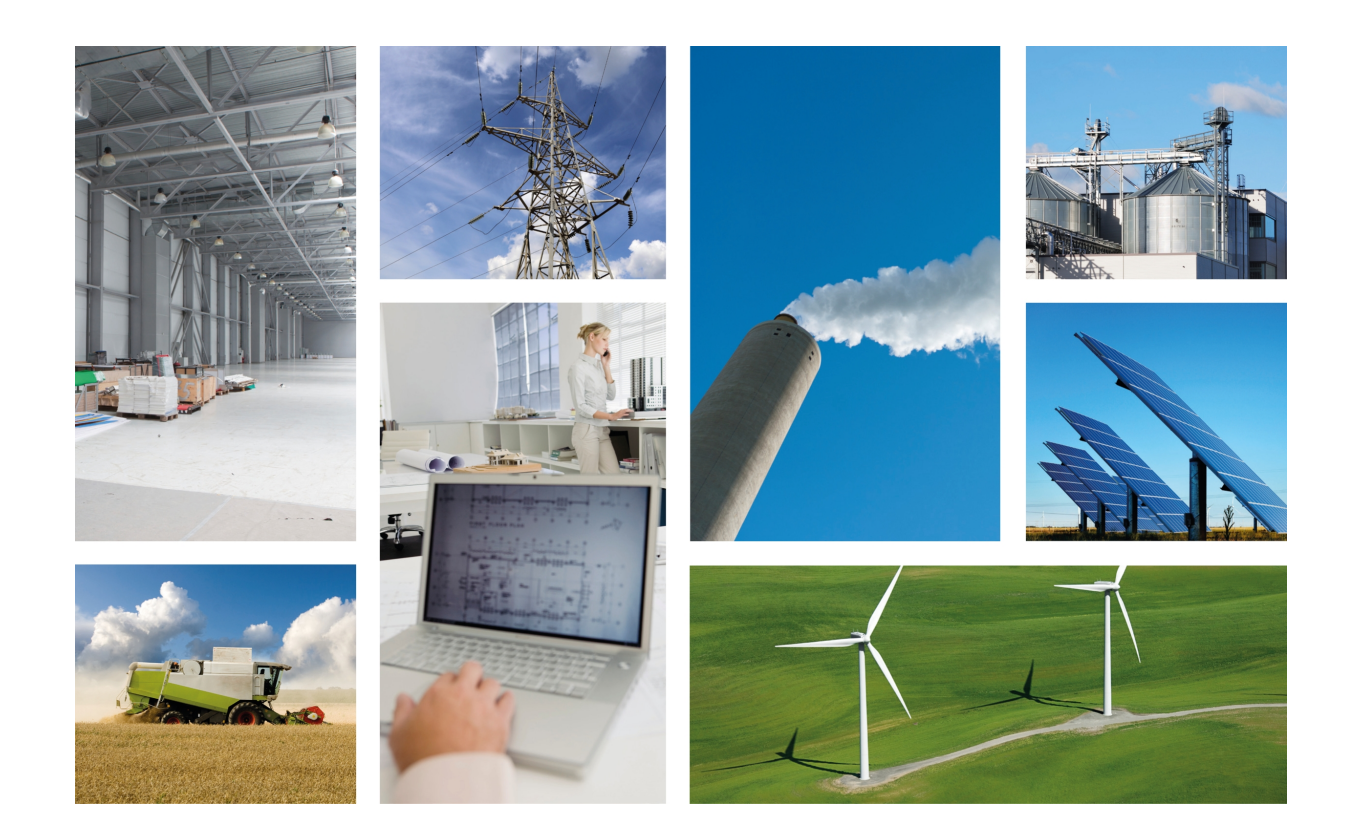

# **REGESTA Web Configuration**

Teldat-Dm 452-I

Copyright© Version 1.1 Teldat S.A.

### Legal Notice

Warranty

This publication is subject to change.

Teldat S.A. offers no warranty whatsoever for information contained in this manual.

Teldat S.A. is not liable for any direct, indirect, collateral, consequential or any other damage connected to the delivery, supply or use of this manual.

# **Table of Contents**

| Chapter 1 | Introduction                                                            |
|-----------|-------------------------------------------------------------------------|
| Chapter 2 | Local connection to the device                                          |
| Chapter 3 | Menu Information                                                        |
| Chapter 4 | Graphs Menu                                                             |
| 4.1       | GPRS RSSI: RSSI level in the antenna                                    |
| 4.2       | Traffic: Traffic in the interface                                       |
| Chapter 5 | Status Menu                                                             |
| 5.1       | GPRS                                                                    |
| 5.2       | DMVPN Connections                                                       |
| 5.3       | SPI                                                                     |
| 5.4       | DHCP Clients                                                            |
| 5.5       | Netstat                                                                 |
| 5.6       | Diagnostics                                                             |
| Chapter 6 | Log Menu                                                                |
| 6.1       | Syslog                                                                  |
| 6.2       | GPRS                                                                    |
| Chapter 7 | System Menu                                                             |
| 7.1       | Settings                                                                |
| 7.1.1     | System Settings         13                                              |
| 7.1.2     | Time Settings         13           Web Configurator Settings         13 |
| 7.1.3     |                                                                         |
| 1.2       | Password                                                                |
| 7.3       | Upgrade                                                                 |
| 7.5.1     |                                                                         |
| 7.4       | Default Configuration                                                   |
| 7.5       | Reboot                                                                  |
|           |                                                                         |
| Chapter 8 | Network Menu                                                            |

| 8.1.1  | Adding a network                                   |
|--------|----------------------------------------------------|
| 8.1.2  | Removing a network                                 |
| 8.1.3  | Configuring a network                              |
| 8.1.4  | Loopback Network                                   |
| 8.2    | Interfaces                                         |
| 8.2.1  | Adding a VLAN                                      |
| 8.2.2  | Eliminating a VLAN                                 |
| 8.2.3  | Configuring the networks                           |
| 8.3    | GPRS                                               |
| 8.3.1  | Primary SIM Settings                               |
| 8.3.2  | Secondary SIM Settings                             |
| 8.3.3  | Booting Settings                                   |
| 8.3.4  | SIM Changeover Settings                            |
| 8.4    | DMVPN (Dynamic Multipoint Virtual Private Network) |
| 8.4.1  | Global Tunnel Settings                             |
| 8.4.2  | HUB Settings                                       |
| 8.5    | ACL (Access Control List)                          |
| 8.5.1  | Adding an ACL                                      |
| 8.5.2  | Removing an ACL                                    |
| 8.5.3  | Configuring an ACL                                 |
| 8.6    | DHCP (Dynamic Host Configuration Protocol)         |
| 8.6.1  | DHCP Settings                                      |
| 8.6.2  | Static IP Addresses (for DHCP)                     |
| 8.6.3  | Static Addresses                                   |
| 8.6.4  | Active DHCP Leases                                 |
| 8.7    | Access-Control                                     |
| 8.7.1  | Network Access Groups Configuration.               |
| 8.8    | Routes                                             |
| 8.8.1  | Static Routes                                      |
| 8.8.2  | Kernel IPv4 Routing Table                          |
| 8.9    | Policy                                             |
| 8.9.1  | Network Policy Configuration                       |
| 8.9.2  | New Policy Configuration                           |
| 8.9.3  | Policy <name> Configuration</name>                 |
| 8.10   | QoS (Quality of Service)                           |
| 8.10.1 | QoS configuration summary                          |
| 8.10.2 | <pre><interface> settings</interface></pre>        |
| 8.10.3 | <pre><interface> classes</interface></pre>         |
| 8.10.4 | <pre><interface> rules</interface></pre>           |
| 8.11   | SPI (IP Presence Service)                          |

Chapter 9

Table of Contents

# **Chapter 1 Introduction**

Web configuration is a configuration tool available in the Regesta device for a quick and efficient start-up.

The web configurator is prepared to automate the configuration taking into consideration the device's work scenario. The essential configuration parameters are accessible through the web. The remaining parameters, hidden from the user, can be adjusted so that the system operates better. The criteria used for this adjustment is the speed of the Regesta connection to the central terminator devices and the speedy detection of connection drops with the terminators.

The application scenario for the Regesta device is as follows:

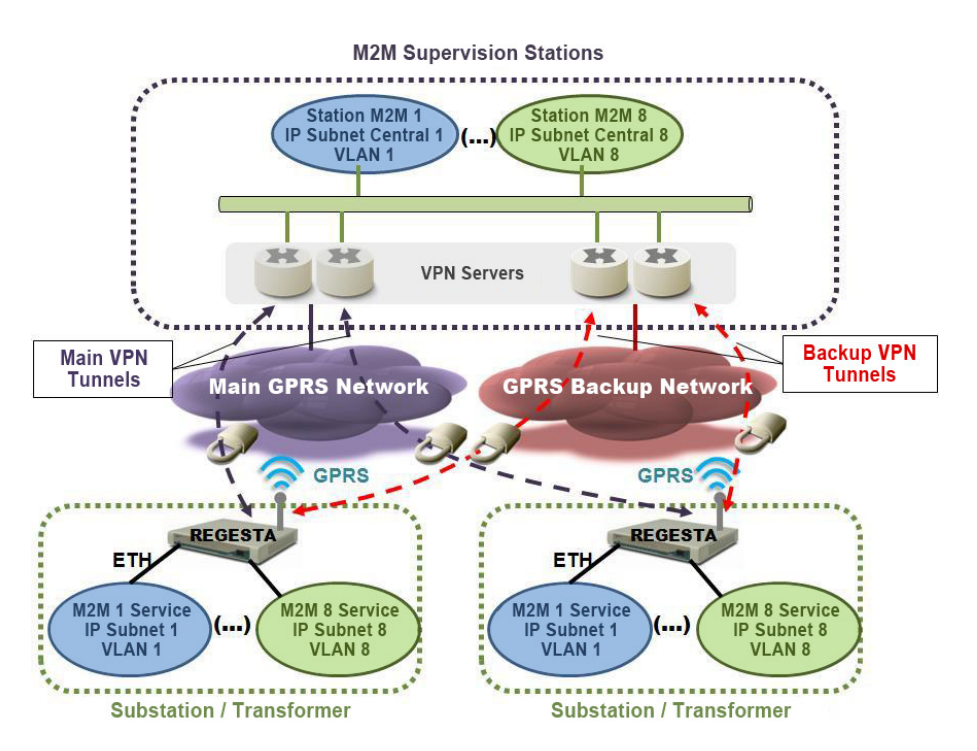

The Regesta-RP81 device establishes two IPSec+GRE tunnels with the terminator routers through the GPRS carrier in the first option. Both tunnels allow for two DMVPNs to be established (one as main and the other as backup). In cases where the GPRS carrier drops, the device switches to the backup carrier, again establishing two IPSec+GRE tunnels with the terminator routers.

When it comes to the Regesta-RP82, the device maintains GPRS connections with both carriers and establishes two IPSec+GRE tunnels with each carrier respectively. This configuration reduces the device response time in the event of carrier and/or terminal router problems.

## Chapter 2 Local connection to the device

The router leaves the factory with a default configuration. Access to the web configurator is carried out by connecting the Ethernet cable, which is supplied with the device, to one of the switch ports and to the PC used for configuration tasks.

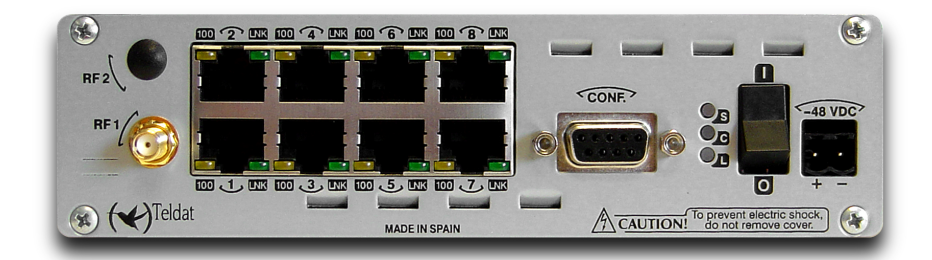

Fig. 2: Regesta RP-81 rear panel. Switch ports.

The default IP address accessible from any switch port is 192.168.1.1/24. The PC must have an address belonging to the Regesta subnet configured (192.168.1.0/24).

Once IP access to the device has been guaranteed, the following URL is entered in a web browser.

#### http://192.168.1.1

If the access to the device is correct, a screen will appear asking for the user name and the password. The factory settings take "admin" as user and "teldat" as password .

| ión 💷                                                                                   |  |  |  |  |  |  |  |  |
|-----------------------------------------------------------------------------------------|--|--|--|--|--|--|--|--|
| El servidor 192.168.1.1:80 de DSL Router requiere un nombre de<br>usuario y contraseña. |  |  |  |  |  |  |  |  |
| admin                                                                                   |  |  |  |  |  |  |  |  |
| *****                                                                                   |  |  |  |  |  |  |  |  |
| Acceder Capcelar                                                                        |  |  |  |  |  |  |  |  |
|                                                                                         |  |  |  |  |  |  |  |  |

Fig. 3: Login/Password screen.

Once the data has been entered, you can access the main web configurator page.

# **Chapter 3 Menu Information**

This provides the general router information.

Firmware : Device firmware version.

MAC: Ethernet physical address.

Device: Name of the device.

Processor: Processor.

Board: Device hardware.

S/N: Device serial number.

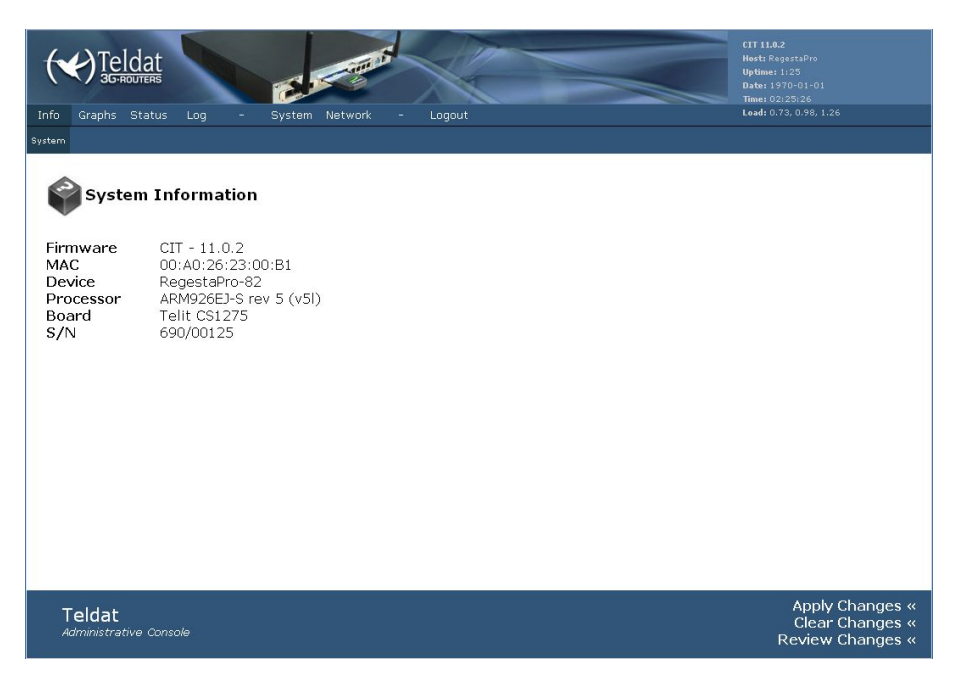

Fig. 4: Main page to access the configuration.

Contains the information needed to enter the device configuration pages. The following sections describe the configuration/monitoring screens in the order in which they appear on the main page access bar.

# Chapter 4 Graphs Menu

Shows the different graphics with monitoring information on the GPRS signal level and the incoming and outgoing traffic in the different interfaces.

The interfaces that the device handles are known as:

- *br-<network>*. Each network configured in *Bridged* mode is associated to a bridge interface named *br-<network>*, where *<network>* is the name of the network. E.g. if you configure a network with the name *lan* and type *Bridged*, the associated interface would be called *br-lan*.
- *eth<portid>*. Each switch port has an interface associated with the name *eth<portid>*, where *<portid>* is the identifier for the said port. Port 1 has the interface *eth0* associated, port 2 interface *eth1* and so on.
- *eth<portid>.<vlanid>*. Each VLAN configured in a port has an interface associated named *eth<portid>.<vlanid>*, where *<portid>* is the port identifier and *<vlanid>* is the VLAN identifier.
- gre<tunnelid>. Each DMVPN tunnel has an interface associated with the name gre<tunnelid>, where <tunnelid> is the tunnel identifier.
- PPP<pppid>. Each PPP interface has an identifier associated. PPP0 and/or PPP1 interfaces are available in the device.
- Io. The loopback interface is known as Io.

## 4.1 GPRS RSSI: RSSI level in the antenna

This graph shows the evolution of the RSSI level in the antenna every 30 seconds.

#### Note

The RSSI values that are above -93 dBm indicate that the device is located in a good coverage zone. Values between -93 dBm and -104 dBm indicate that the device is located in a low coverage area. Whenever values below -105 dBm appear, the device is in a critical zone where connection to the network cannot be guaranteed.

When it comes to the Regesta-RP81, there is only one GPRS radio interface. Consequently, you can access a single signal level monitoring graph.

When it comes to the Regesta-RP82, there are two GPRS radio interfaces. In this case you have two monitoring graphs, one for each radio interface respectively.

| Teldat<br>3G-ROUTERS                       | E.S.                                                                                        | CTT 11.0.2<br>Host: RegestaPro<br>Uptime: 7 min<br>Date: 1970:01-01<br>Time: 01:07:13 |
|--------------------------------------------|---------------------------------------------------------------------------------------------|---------------------------------------------------------------------------------------|
| Info Graphs Status Log -                   | System Network – Logout                                                                     | Load: 0.75, 2.12, 1.21                                                                |
| RSSI GPRS1 RSSI GPRS2 Traffic eth1 Traffic | th2 Traffic gre1 Traffic gre2 Traffic gre3 Traffic gre4 Traffic lo Traffic ppp0 Traffic ppp |                                                                                       |
| RSSI level on GPRS1                        |                                                                                             |                                                                                       |
|                                            | RSSI-51 dBm                                                                                 |                                                                                       |
|                                            | -93 dBm                                                                                     |                                                                                       |
|                                            | -105 dBm                                                                                    |                                                                                       |
|                                            |                                                                                             |                                                                                       |

Fig. 5: Monitoring the signal level in the antenna.

## 4.2 Traffic: Traffic in the interface

Each graph displays information on the traffic being processed by an interface.

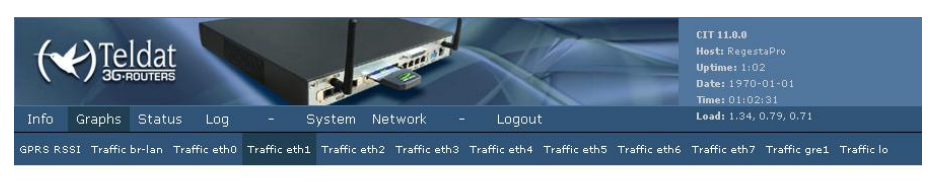

#### Traffic of Interface eth1

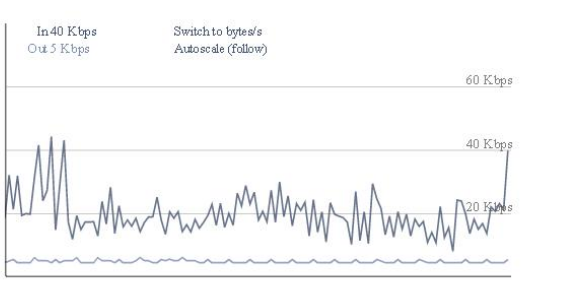

| Apply Changes «<br>Clear Changes «<br>Review Changes « |
|--------------------------------------------------------|
|                                                        |

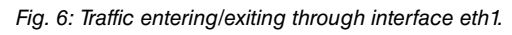

There are different types of interfaces in the device, each with their corresponding nomenclature. These interfaces are as follows:

- *br-<network>*. Each network configured in *Bridged* mode is associated to a bridge interface named *br-<network>*, where *<network>* is the name of the network. E.g. if you configure a network with the name *lan* and type *Bridged*, the associated interface would be called *br-lan*. The traffic displayed in this graph corresponds to the packets routed by the device (not those bridged between different bridge ports).
- *eth<portid>*. Each switch port has an interface associated with the name *eth<portid>*, where *<portid>* is the identifier for the said port. Port 1 has the interface *eth0* associated, port 2 interface *eth1* and so on. The traffic displayed in this graph corresponds to the packets entering and leaving through the port in question.
- *eth<portid>.<vlanid>*. Each VLAN configured in a port has an interface associated named *eth<portid>.<vlanid>*, where *<portid>* is the port identifier and *<vlanid>* is the VLAN identifier. The traffic displayed in this graph corresponds to the packets entering and leaving through the port in question, tagged with the VLAN identifier *<vlanid>*.
- gre<tunnelid>. Each DMVPN tunnel has an interface associated with the name gre<tunnelid>, where <tunnelid> is the tunnel identifier. The traffic displayed in this graph corresponds to the packets entering and leaving through this tunnel.
- *Io*. The loopback interface is known as *Io*. This is not associated to any physical interface, and is only used for determined management tasks.
- *ppp<pppid>*. The protocol used to access the GPRS network is PPP. Each GPRS module has a PPP interface associated known as *ppp<pppid>*, where *<pppid>* is the module identifier. The traffic displayed in this graph corresponds to the packets entering and leaving through this module.

## **Chapter 5 Status Menu**

You can access information on the different state aspects of the device through the Status menu.

### 5.1 GPRS

This screen is a summary on the parameters characterizing the GPRS interface.

#### **GPRS** Connection Status

GPRS1 module Current mode: GPRS IMEI: 357251010288171 CCID: 8934071100196288256 State: GSM/GPRS module connecting

```
      GPRS2 module

      Current mode: GPRS

      IMEI: 354478020177127

      CCD1: 8934562020700236680

      State: GSM/GPRS module connected

      APN: ibri.vf.es IP Address: 10.67.100.3

      Connection uptime: 21 min(s), 44 secs

      TX packets: 361; TX bytes: 71046

      RX packets: 277; RX bytes: 31818

      Accessibility failures (15s): 1

      Accessibility statistics : 0[8-10] 1[12-14] 0[16-18] 0[20-22]

      Handoffs: 1

      Service and neighbouring cells information:

      Cell BSIC LAC CellId ARFCN Power C1 C2 TA RxQual PLMN

      S 10 451C 29FF 67 -55dbm 55 55 0 0 vodafone ES

      N1 72 451C 0FBC 683 -57dbm 53 -15

      N2 61 451C 0F39 657 -58dbm 52 -16

      N3 02 451C 2A01 70 -66dbm 44 36

      N4 71 451C 3A86 80 -79dbm 31 23

      N5 22 3D19 2B72 81 -79dbm 31 23

      N6 61 4E1E AC26 71 -80dbm 30 23
```

#### Legend:

Cell: S: Service N: Neighbour BSIC: Base Station Identification Code LAC: Localization Area Code CellId: Cell Identifier ARFCN: Assigned Radio Channel TA: Timing Advance (Only for serving cell) RxQual: Reception Quality

Fig. 7: Summary on the GPRS interface parameters.

• Current Mode

Displays the type of connection used by the device. Regesta only admits GPRS.

• IMEI

International Mobile Equipment Identity for the device's GPRSx module.

CCID

Integrated Circuit Card ID for the SIM installed in the device.

State

Displays the state of the device connection to the GPRS network.

The device can be in one of the following states:

- (1) "GSM/GPRS module Power down",
- (2) "GSM/GPRS module Power up",
- (3) "Initializing GSM/GPRS module",
- (4) "GSM/GPRS module waiting data call",

- (5) "GSM/GPRS module connecting",
- (6) "GSM/GPRS module connected",
- (7) "GSM/GPRS switching to GPRS",
- (8) "GSM/GPRS module disconnected",
- (9) "GSM/GPRS module halted",
- (10) "GSM/GPRS module idle",
- APN

Displays the APN it has connected to and the IP address assigned by the carrier.

Connection uptime

Time lapsed since the device has connected to the APN and has had an address assigned.

TX packets

Packets transmitted through the PPP interface assigned to the GPRSx base interface.

RX packets

Packets received through the PPP interface assigned to the GPRSx base interface.

Accessibility failures

Number of accessibility failures. An accessibility failure indicates that, during the time configured as "accessibility-ctrl", the traffic coming from the network supporting the transmitted traffic hasn't been received.

This value is significant in Regesta-RP82 devices. In the RP81, an accessibility failure implies a change of carrier (thus causing the failures counter to reset).

Accessibility statistics

Displays the distribution in the accessibility failures time. The distribution makes sense for values below the "accessibility-ctrl" time.

Handoffs

Number of times a cell change has been produced. A high value means that the device is installed in a border zone between cells. Cell changes can provoke loss of traffic.

• Service and neighbouring cells information

Displays information on the cell providing service and the adjacent ones.

## 5.2 DMVPN Connections

Monitors the state of the tunnels established with the central routers.

### Hub Connection Status

```
Hub: Telefonical
Interface: gre1
Protocol-Address: 10.16.0.1/32
NBMA-Address: 195.53.62.90
Registered
Hub: Telefonica2
Interface: gre2
Protocol-Address: 10.20.0.1/32
NBMA-Address: 195.53.62.91
Registered
```

### **Active Tunnel 1**

The information available on each tunnel is as follows:

• Hub

HUB name.

Interface

GRE interface associated to the tunnel.

Protocol-Address

Address of the remote GRE interface.

NBMA-Address

Public address of the tunnel at the remote end.

• Tunnel Status

- If the PPP interface over which the tunnel has been established doesn't have the tunnel status established as "Not reachable through base interface".

- If the PPP interface is established, the possible states are:

Registered.

Not Registered.

• Tunnel currently transmitting the traffic.

## 5.3 SPI

Displays the SPI protocol monitoring (IP Presence Service Protocol)

| CENTEIdat                                                                                                    | CIT 11.0.2<br>Host: RegestaPro<br>Uptime: 2:11<br>Date: 1970-01-01<br>Time: 03:11:41 |
|----------------------------------------------------------------------------------------------------|--------------------------------------------------------------------------------------|
| Info Graphs Status Log - System Network - Logout                                                                                                    | Load: 0.79, 1.01, 1.10                                                               |
| GPRS DMVPN Connections SPI DHCP Clients Netstat Diagnostics                                                                                                    |                                                                                      |
| SPI Agent Status<br>Agent: Telefonica SPI<br>Interface: ppp1<br>Status: Server not responding (KAI)<br>Message sending parameters:<br>Teal 3600e<br>Teal 155<br>Nkair 3 |                                                                                      |
| Teldat<br>Administrative Console                                                                                                    | Apply Changes «<br>Clear Changes «                                                   |

Fig. 9: SPI protocol monitoring.

Currently, this protocol is only available with the Movistar carrier.

## 5.4 DHCP Clients

Provides information on the client devices that have received an IP address from the Regesta device DHCP server.

| Teldat<br>3G-ROUTERS                    | C. State                       | X                     |                          | IT 11.0.0<br>ost: RegestaPro<br>ptime: 56 min<br>ate: 1970-01-01<br>ime: 00:56:39 |
|-----------------------------------------|--------------------------------|-----------------------|--------------------------|-----------------------------------------------------------------------------------|
| Info Graphs Status Log                  | - System Network -             | Logout                |                          | oad: 4.39, 4.21, 3.92                                                             |
| GPRS Cells GPRS Serving Cell DHCP Clien | ts Netstat Diagnostics         |                       |                          |                                                                                   |
|                                         |                                |                       |                          |                                                                                   |
| DHCP Leases                             |                                |                       |                          |                                                                                   |
| MAC Address                             | IP Address                     | Name                  | Expires in               |                                                                                   |
| 00:a0:26:33:33:55                       | 192.168.1.243                  | *                     | 11h 52min 44sec          |                                                                                   |
|                                         |                                |                       |                          |                                                                                   |
| DHCP Leases: DHCP leases are a          | ssigned to network clients tha | t request an IP add   | ress from the DHCP serve | r of the router. Clients that                                                     |
| requested their IP lease before this    | s router was last rebooted ma  | / not be listed until | they request a renewal o | f their lease.                                                                    |
|                                         |                                |                       |                          |                                                                                   |
| Additional information                  |                                |                       |                          |                                                                                   |
| Address Resolution Protocol Car         | the (ARP)                      |                       |                          |                                                                                   |
| MAC Address                             | IP Address                     | HW Type               | Flags                    | Mask                                                                              |
| 00:01:6C:AB:15:ED                       | 192.168.1.2                    | ETHER                 | C (completed)            | •                                                                                 |
| 00:1D:72:06:7B:28                       | 172.24.6.231                   | ETHER                 | C (completed)            | *                                                                                 |
|                                         |                                |                       |                          |                                                                                   |
| Hosts IP to Hostname File Man           |                                |                       |                          |                                                                                   |
| IP Address                              |                                | Hostname              |                          |                                                                                   |
| 127.0.0.1                               |                                | localhost.            |                          |                                                                                   |
|                                         |                                |                       |                          |                                                                                   |
|                                         |                                |                       |                          |                                                                                   |
|                                         |                                |                       |                          |                                                                                   |
| Teldat                                  |                                |                       |                          | Apply Changes<br>Clear Changes                                                    |
| Norminis a anver console                |                                |                       |                          | Review Changes                                                                    |

Fig. 10: Monitoring the DHCP protocol.

## 5.5 Netstat

Summarizes the following information:

- IP addresses assigned to the different device interfaces.
- · Interface statistics.
- Device IP routing table.
- · Device listening ports.
- List of connections established with the device and their current status.

#### Netstat

| Ethern  | et/Wir   | eless Ph | nysic | al Co | nnec | tions |            |        |       |       |     |         |      |      |      |       |         |            |
|---------|----------|----------|-------|-------|------|-------|------------|--------|-------|-------|-----|---------|------|------|------|-------|---------|------------|
| IP addr | ess      | HW typ   | e     | Flag  | 8    | HW    | address    |        | Ma    | sk    | Dev | ice     |      |      |      |       |         |            |
| 10.67.8 | 8.1      | 0x30a    |       | 0x0   |      | OA:   | 43:50:05   |        |       | gre3  |     |         |      |      |      |       |         |            |
| 10.66.0 | .100     | 0x1      |       | Ox2   |      | 00:   | 01:6C:3C:4 | 5:B2   | *     |       | eth | 11      |      |      |      |       |         |            |
| 10.67.8 | 4.1      | 0x30a    |       | 0x0   |      | OA:   | 43:50:01   |        |       | gre1  |     |         |      |      |      |       |         |            |
| 10.67.1 | 04.1     | 0x30a    |       | Ox2   |      | OA:   | 43:50:71   |        |       | gre2  |     |         |      |      |      |       |         |            |
| Interfa | ices Sta | tistics  |       |       |      |       |            |        |       |       |     |         |      |      |      |       |         |            |
| Inter-  | Receiv   | ve       |       |       |      |       |            |        | 1     | Trar  | smi | t       |      |      |      |       |         |            |
| face  } | oytes    | packets  | errs  | drop  | fifo | frame | compressed | i mult | icast | bytes |     | packets | errs | drop | fifo | colls | carrier | compressed |
| 10:     | 0        | 0        | 0     | 0     | 0    | 0     | C          | )      | 0     |       | 0   | 0       | 0    | 0    | 0    | 0     | 0       | C          |
| eth0:   | 877584   | 3482     | 0     | 0     | 0    | 0     | 0          | )      | 226   | 410   | 56  | 136     | 0    | 0    | 0    | 2     | 0       | 0          |
| eth1:   | 0        | 0        | 0     | 0     | 0    | 0     | C          | )      | 0     |       | 0   | 0       | 0    | 0    | 0    | 0     | 0       | 0          |
| eth2:   | 0        | 0        | 0     | 0     | 0    | 0     | 0          | )      | 0     |       | 0   | 0       | 0    | 0    | 0    | 0     | 0       | a          |
| eth3:   | 0        | 0        | 0     | 0     | 0    | 0     | C          | )      | 0     |       | 0   | 0       | 0    | 0    | 0    | 0     | 0       | 0          |
| eth4:   | 0        | 0        | 0     | 0     | 0    | 0     | C          | )      | 0     |       | 0   | 0       | 0    | 0    | 0    | 0     | 0       | 0          |
| eth5:   | 0        | 0        | 0     | 0     | 0    | 0     | 0          | )      | 0     |       | 0   | 0       | 0    | 0    | 0    | 0     | 0       | a          |
| eth6:   | 0        | 0        | 0     | 0     | 0    | 0     | C          | )      | 0     |       | 0   | 0       | 0    | 0    | 0    | 0     | 0       | 0          |
| eth7:   | 0        | 0        | 0     | 0     | 0    | 0     | C          | )      | 0     |       | 0   | 0       | 0    | 0    | 0    | 0     | 0       | 0          |
| ppp0:   | 1966     | 13       | 0     | 0     | 0    | 0     | 9          | )      | 0     | 72    | 08  | 50      | 0    | 0    | 0    | 0     | 0       | C          |

### Routing Table

| Kerner if routh | ng cabie    |                 |       |     |        |      |      |
|-----------------|-------------|-----------------|-------|-----|--------|------|------|
| Destination     | Gateway     | Genmask         | Flags | MSS | Window | irtt | Ifac |
| 10.67.80.113    | 0.0.0.0     | 255.255.255.255 | UH    | 0   | 0      | 0    | ppp1 |
| 10.67.80.1      | 0.0.0.0     | 255.255.255.255 | UH    | 0   | 0      | 0    | pppO |
| 194.224.26.140  | 0.0.0.0     | 255.255.255.255 | UH    | 0   | 0      | 0    | ppp1 |
| 10.67.80.117    | 0.0.0.0     | 255.255.255.255 | UH    | 0   | 0      | 0    | ppp1 |
| 10.67.80.5      | 0.0.0.0     | 255.255.255.255 | UH    | 0   | 0      | 0    | pppO |
| 192.168.202.202 | 0.0.0.0     | 255.255.255.255 | UH    | 0   | 0      | 0    | ppp1 |
| 192.168.202.1   | 0.0.0.0     | 255.255.255.255 | UH    | 0   | 0      | 0    | pppO |
| 10.66.128.0     | 0.0.0.0     | 255.255.255.128 | U     | 0   | 0      | 0    | eth2 |
| 10.66.0.0       | 0.0.0.0     | 255.255.255.128 | U     | 0   | 0      | 0    | eth1 |
| 10.67.88.0      | 0.0.0.0     | 255.255.252.0   | U     | 0   | 0      | 0    | gre3 |
| 10.67.84.0      | 0.0.0.0     | 255.255.252.0   | U     | 0   | 0      | 0    | gre1 |
| 10.67.108.0     | 0.0.0.0     | 255.255.252.0   | U     | 0   | 0      | 0    | gre4 |
| 10.67.104.0     | 0.0.0.0     | 255.255.252.0   | U     | 0   | 0      | 0    | gre2 |
| 0.0.0.0         | 10.67.104.1 | 0.0.0.0         | UG    | 0   | 0      | 0    | gre2 |
|                 |             |                 |       |     |        |      |      |

#### **Router Listening Ports**

Active Internet connections (only servers)

| HOUTIC | . inochi | aco com | coorono (onry pervero) |                 |        |
|--------|----------|---------|------------------------|-----------------|--------|
| Proto  | Recv-Q   | Send-Q  | Local Address          | Foreign Address | State  |
| tcp    | 0        | 0       | 0.0.0.0:2601           | 0.0.0.0:*       | LISTEN |
| tcp    | 0        | 0       | 0.0.0.0:2602           | 0.0.0.0:*       | LISTEN |
| tcp    | 0        | 0       | 0.0.0.0:80             | 0.0.0.0:*       | LISTEN |
| tcp    | 0        | 0       | 0.0.0.0:53             | 0.0.0.0:*       | LISTEN |
| tcp    | 0        | 0       | 0.0.0.0:22             | 0.0.0.0:*       | LISTEN |
| udp    | 0        | 0       | 0.0.0.0:520            | 0.0.0.0:*       |        |
| udp    | 0        | 0       | 10.0.98.124:4500       | 0.0.0.0:*       |        |
| udp    | 0        | 0       | 10.67.100.3:4500       | 0.0.0.0:*       |        |
| udp    | 0        | 0       | 10.67.92.7:4500        | 0.0.0.0:*       |        |
| udp    | 0        | 0       | 10.66.0.1:4500         | 0.0.0.0:*       |        |
| udp    | 0        | 0       | 10.66.128.1:4500       | 0.0.0.0:*       |        |
| udp    | 0        | 0       | 10.67.84.8:4500        | 0.0.0.0:*       |        |
| udp    | 0        | 0       | 10.67.104.8:4500       | 0.0.0.0:*       |        |
| udp    | 0        | 0       | 10.67.88.8:4500        | 0.0.0.0:*       |        |
| udp    | 0        | 0       | 10.67.108.8:4500       | 0.0.0.0:*       |        |
| udp    | 0        | 0       | 0.0.0.0:161            | 0.0.0.0:*       |        |
| udp    | 0        | 0       | 0.0.0.0:53             | 0.0.0.0:*       |        |
| udp    | 0        | 0       | 10.67.100.3:12225      | 0.0.0.0:*       |        |
| udp    | 0        | 0       | 0.0.0.0:67             | 0.0.0.0:*       |        |
| udp    | 0        | 0       | 10.0.98.124:500        | 0.0.0.0:*       |        |
| udp    | 0        | 0       | 10.67.100.3:500        | 0.0.0.0:*       |        |
| udp    | 0        | 0       | 10.67.92.7:500         | 0.0.0.0:*       |        |
| udp    | 0        | 0       | 10.66.0.1:500          | 0.0.0.0:*       |        |
| udp    | 0        | 0       | 10.66.128.1:500        | 0.0.0.0:*       |        |
| udp    | 0        | 0       | 10.67.84.8:500         | 0.0.0.0:*       |        |
| udp    | 0        | 0       | 10.67.104.8:500        | 0.0.0.0:*       |        |
| udp    | 0        | 0       | 10.67.88.8:500         | 0.0.0.0:*       |        |
| udp    | 0        | 0       | 10.67.108.8:500        | 0.0.0.0:*       |        |
|        |          |         |                        |                 |        |

#### Connections to the Router

Active Internet connections (w/o servers)

| Proto | Recv-Q | Send-Q | Local Address | Foreign Address  | State       |
|-------|--------|--------|---------------|------------------|-------------|
| tcp   | 0      | 0      | 10.66.0.1:80  | 10.66.0.100:2687 | TIME WAIT   |
| tcp   | 0      | 0      | 10.66.0.1:80  | 10.66.0.100:2702 | TIME WAIT   |
| tcp   | 0      | 0      | 10.66.0.1:80  | 10.66.0.100:2672 | TIME WAIT   |
| tcp   | 0      | 0      | 10.66.0.1:80  | 10.66.0.100:2705 | TIME WAIT   |
| tcp   | 0      | 0      | 10.66.0.1:80  | 10.66.0.100:2621 | TIME WAIT   |
| tcp   | 0      | 1165   | 10.66.0.1:80  | 10.66.0.100:2694 | ESTABLISHED |
| tcp   | 0      | 0      | 10.66.0.1:80  | 10.66.0.100:2701 | TIME_WAIT   |

## 5.6 Diagnostics

Launches a PING operation to assess the manner in which a device accesses a certain IP address. Additionally, from the device, you can execute the TraceRoute operation and check the hops needed to reach a given router/host.

| Info Graphs Status Log - System Network - Logout<br>GPRS DMVRM Connections SPI DHCP Clients Netstat Diagnostics | CTT 11.0.2<br>Host RegetaPro<br>Uptime: 2:34<br>Date: 1970-01-01<br>Time: 03:34:42<br>Lead: 1.03, 0.69, 0.76 |
|----------------------------------------------------------------------------------------------------|----------------------------------------------------------------------------------------------------|
| Diagnostics                                                                                                    |                                                                                                    |
| Network Utilities                                                                                               |                                                                                                    |
| google.com Ping<br>google.com TraceRoute                                                                        |                                                                                                    |
|                                                                                                    |                                                                                                    |
|                                                                                                    |                                                                                                    |
|                                                                                                    |                                                                                                    |
|                                                                                                    |                                                                                                    |
|                                                                                                    |                                                                                                    |
|                                                                                                    |                                                                                                    |
|                                                                                                    | Save Changes                                                                                                 |
| Teldat<br>Administrative Console                                                                                | Apply Changes «<br>Clear Changes «<br>Review Changes «                                                       |

Fig. 14: IP diagnostics screen.

# Chapter 6 Log Menu

From the Log menu, you can access pages that provide information on the evolution of the device functionality.

## 6.1 Syslog

Syslog messages, ordered through protocols, are made up of a set of traces that display the evolution of the device's behavior. The traces available in the device are as follows:

- AT commands.
- PPP protocol.
- GRE protocol.
- IPSec protocol.
- NHRP protocol.

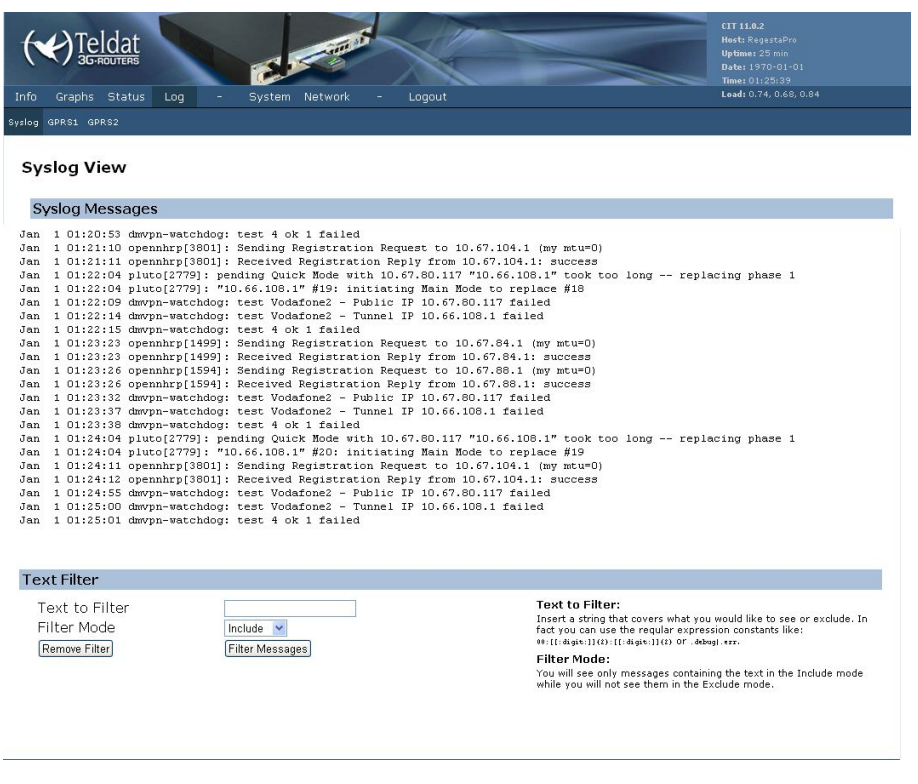

Fig. 15: Syslog in the device.

## 6.2 GPRS

This page displays the evolution of the connections to the GPRS network over time, indicating the carrier it's connected to and the IP address assigned by the GPRS network. In addition to the connections/disconnections to/from the GPRS network, the state of the connections with the central terminators is also indicated. This information is not lost between device restarts.

| (V)Teldat                                                                                   | LII 11.0.2<br>Host: RegestaPro<br>Uptime: 31 min |
|---------------------------------------------------------------------------------------------|--------------------------------------------------|
| 3G-ROUTERS                                                                                  |                                                  |
|                                                                                             | Time: 01:31:30                                   |
| Info Graphs Status Log - System Network - Logout                                            | Load: 0.63, 0.68, 0.78                           |
| Syslog GPRS1 GPRS2                                                                          |                                                  |
| GDDS1 View                                                                                  |                                                  |
| Gridi view                                                                                  |                                                  |
| Log Messages                                                                                |                                                  |
| Mar 08 16:58:57 cellular0: Welcome to Cellular Daemon Log                                   |                                                  |
| Mar 08 16:59:18 cellular0: Error:insert SIM                                                 |                                                  |
| Mar 08 16:59:21 cellular0: SIM1 is running                                                  |                                                  |
| Mar 08 16:59:39 cellularD: Connected to APN: 1bdr1.movistar.es - ppp0 IP Addr: 10.67.73.40  |                                                  |
| Mar 08 17:05:37 cellular0: NDM disconnected, ibdri movistar as untima: 406 sace             |                                                  |
| Mar 08 17:09:17 cellular0: Welcome to Cellular Daemon Log                                   |                                                  |
| Mar 08 17:09:34 cellular0: Error:insert SIM                                                 |                                                  |
| Mar 08 17:09:41 cellular0: SIM1 is running                                                  |                                                  |
| Mar 08 17:09:53 cellular0: Connected to APN: ibdri.movistar.es - ppp0 IP Addr: 10.67.77.104 |                                                  |
| Mar 08 17:09:54 cellular0: M2M monitoring                                                   |                                                  |
| Mar 08 17:18:48 cellular0: APN disconnected: ibdri.movistar.es uptime: 521 secs             |                                                  |
| Jan 01 01:02:05 cellularD: welcome to cellular Jaemon Log                                   |                                                  |
| Jan 01 01:02:22 cellulato. Erior. Insert SIM                                                |                                                  |
| Jan 01 01:02:32 cellular0: SIM1 is running                                                  |                                                  |
| Jan 01 01:03:01 cellular0: Connected to APN: ibdri.movistar.es - ppp0 IP Addr: 10.0.98.122  |                                                  |
| Jan 01 01:03:01 cellular0: M2M monitoring                                                   |                                                  |
| Jan 01 01:03:54 cellular0: Accesibility control failure in ppp0. 15 secs without traffic    |                                                  |
| Jan 01 01:04:01 cellular0: APN disconnected: ibdri.movistar.es uptime: 54 secs              |                                                  |
| Jan 01 01:04:21 cellular0: Error:insert SIM                                                 |                                                  |
| Jan 01 01:04:23 cellular0: Error:insert SIM                                                 |                                                  |
| Jan 01 01:04:26 cellular0: Simi 15 running                                                  |                                                  |
| Jan Di Dirotiso ceritiano: comecceu co xrs. Borrimoviscaries - pppo ir Audri 10.0.190.229   |                                                  |
| out of orionios contained. An abartoring                                                    |                                                  |
|                                                                                             |                                                  |
|                                                                                             |                                                  |
|                                                                                             | Apply Changes «                                  |
|                                                                                             | Clear Changes «                                  |
| Administrative Console                                                                      | Deview Changes «                                 |
|                                                                                             | Keview changes «                                 |

Fig. 16: GPRSx connection log.

# Chapter 7 System Menu

Allows you to configure the general router parameters.

## 7.1 Settings

Configures the general parameters for the system. These are the router name, the time zone and the HTTP port.

| Info Graphs Status Log                        | - System Network - Long | CTT 11.0.0<br>Host: Regestabro<br>Uptime: 1:38<br>Date: 1970-01-01<br>Time: 01:388:01<br>Load: 0.12,0.23,0.31 |
|-----------------------------------------------|-------------------------|----------------------------------------------------------------------------------------------------|
| ettings Password Upgrade Default 0            | Configuration Reboot    |                                                                                                    |
| System Settings                               |                         |                                                                                                    |
| System Settings                               |                         |                                                                                                    |
| Host Name                                     | RegestaPro              |                                                                                                    |
| Time Settings                                 |                         |                                                                                                    |
| Timezone<br>POSIX TZ String<br>Add NTP Server | Madrid, Spain           | Timezone:<br>Set up your time zone according to the nearest city of your<br>region from the predefined list.  |
| Web Configurator Sett                         | ings                    |                                                                                                    |
| HTTP Port                                     | 80                      |                                                                                                    |
|                                               |                         | Save Changes                                                                                                  |
| <b>Teldat</b><br>Administrative Console       |                         | Apply Changes «<br>Clear Changes «<br>Review Changes «                                                        |

### 7.1.1 System Settings

System parameters.

Host Name. Specifies the name of the device.

### 7.1.2 Time Settings

Date and time parameters.

- Timezone. Specifies the device time zone.
- Add NTP Server. Adds an NTP server for date and time synchronization

The following options appear for each NTP server that is added:

- NTP Server. Name of the NTP server.
- NTP Server Port.
- Remove NTP Server. Eliminates the NTP server from the list.

### 7.1.3 Web Configurator Settings

Web configuration parameters.

• HTTP Port. Port used for web configuration.

Fig. 17: Device Settings Screen

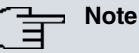

To modify the configuration, first click on "Save Changes". This temporarily stores the configuration. For changes to activate, click on the "Apply Changes" option.

## 7.2 Password

Modifying the password to access the web configuration.

| (          | ()Te                | Idat<br>ROUTERS   | 1                | e           | -       | X      | CIT 11.0.0<br>Host: RegestaPro<br>Uptime: 1:36<br>Date: 1970-01-01<br>Time: 01:36:37 |
|------------|---------------------|-------------------|------------------|-------------|---------|--------|--------------------------------------------------------------------------------------|
| Info       | Graphs              | Status            | Log -            | System      | Network | Logout | Load: 0.12, 0.22, 0.32                                                               |
| Settings   | Password            | Upgrade           | Default Configur | ation Reboo |         |        |                                                                                      |
| Pas<br>Pas | sword               | Chang             | e                |             |         |        |                                                                                      |
| N<br>Ci    | ew Pass<br>onfirm F | sword:<br>Passwor | -d:              |             |         |        |                                                                                      |
| Τe<br>Adr  | eldat<br>ninistrati | ve Consol         | e                |             |         |        | Save Changes<br>Apply Changes «<br>Clear Changes «<br>Review Changes «               |

Fig. 18: Screen to change the web access password.

## 7.3 Upgrade

Upgrading the device firmware.

| ( Teldat                                                                                      | CIT 11.0.0<br>Host: RegestalPro<br>Updime: 11.20<br>Date: 1970-01-91<br>Time: 01.20:44                                                                                                    |
|-----------------------------------------------------------------------------------------------|----------------------------------------------------------------------------------------------------|
| Into Graphs Status Log - System Network - Logout                                              | E080. 0110, 0120, 0130                                                                                                    |
| Settings Password Upgrade Default Configuration Report                                        |                                                                                                    |
| 💊 Firmware Upgrade                                                                            |                                                                                                    |
| Firmware repository                                                                           |                                                                                                    |
| Repo. URL Change                                                                              | Firmware repository:<br>The firmware repository is a server that contains the firmware<br>releases that can be installed on the device.                                                                                                    |
| Available versions                                                                            |                                                                                                    |
| Action Version Description                                                                    |                                                                                                    |
| T                                                                                             |                                                                                                    |
| Install from file                                                                             |                                                                                                    |
| Set default configuration<br>Firmware file <u>Seleccionar archivo</u> No se h archivo Install | Set default configuration:<br>If you select this option the device will recover the factory default<br>configuration after installing the new version of firmware.<br>Firmware file:<br>The Firmware file is supplied by Teldat for your specific device. It<br>takes several minutes to install a new firmware. When the<br>installation is finished the device automatically reboots. |
| Current version: 11.0.0                                                                       | Save Changes                                                                                                    |
| <b>Teldat</b><br>Administrative Console                                                       | Apply Changes «<br>Clear Changes «<br>Review Changes «                                                                                                    |

Fig. 19: Updating the software via web.

### 7.3.1 Install from file

To upgrade the firmware using the file supplied by Teldat, you need to carry out the following steps:

- (1) Select the *Set default configuration* option only in cases where you want to delete the configuration and start up the new firmware from the factory configuration.
- (2) Select the file containing the new firmware through the Select file button.
- (3) Start the upgrading process through the *Install* button.

The upgrading process can take various minutes. The device must remain switched on during this process. Once it has finished, the initial web configuration screen reappears.

# 7.4 Default Configuration

Allows you to reestablish the initial configuration. To do this, click on the Yes, set default configuration and reboot button.

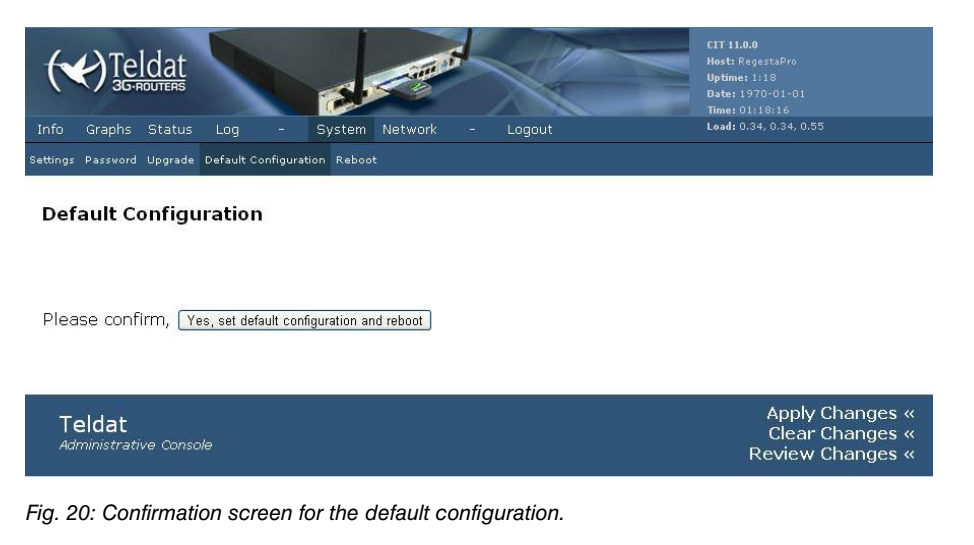

## 7.5 Reboot

Allows you to reboot the device. To do this, click on the Yes, reboot button.

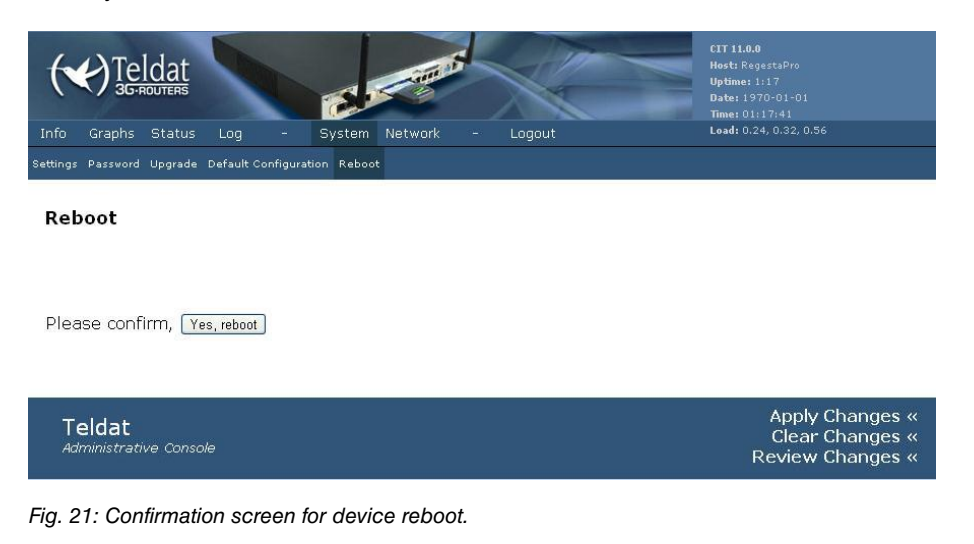

## **Chapter 8 Network Menu**

The Network menu configures all the device network parameters.

### 8.1 Networks

Configures the device IP networks. These networks are associated to the interfaces on the Interfaces page.

|                                  | C.                                        | CTT 11.0.2<br>Hosts Regestabro<br>Dete: 10:02:23<br>Hosts 22:23                                                                |
|----------------------------------|-------------------------------------------|----------------------------------------------------------------------------------------------------|
| nfo Graphs Status Log            | - System Network - Logout                 | Load: 1.56, 0.73, 0.27                                                                                                    |
| tworks Interfaces GPRS DMVPN ACL | DHCP Access-Control Routes Policy QoS SPI |                                                                                                    |
| Network Configuration            | ř.                                        |                                                                                                    |
| Add Network                      |                                           |                                                                                                    |
| Name                             | Add                                       |                                                                                                    |
| lan Sattings                     |                                           |                                                                                                    |
| Connection Tune                  |                                           | Connection Type:                                                                                                    |
| Type                             | Bridged V                                 | Static IP: IP address of the interface is statically set. DHCP: The<br>interface will fetch its IP address from a dbcn server. |
| 1715-5                           |                                           |                                                                                                    |
| IP Settings                      |                                           | IP Settings:                                                                                                    |
| IP Address                       | 192.168.212.103                           | IP Settings are optional for DHCP. They are used as defaults in case<br>the DHCP server is unavailable.                        |
| Netmask                          | 255.255.255.0                             |                                                                                                    |
| Secondary IP Address             |                                           |                                                                                                    |
| Secondary Netmask                |                                           |                                                                                                    |
| <u>Remove Network Ian</u>        |                                           |                                                                                                    |
| loopback Settings                |                                           |                                                                                                    |
| Connection Type                  | Static IP 💌                               |                                                                                                    |
| ID Settings                      |                                           |                                                                                                    |
| IP Address                       | 127.0.0.1                                 |                                                                                                    |
| Netmask                          | 255.0.0.0                                 |                                                                                                    |
| IP Address<br>Netmask            | 127.0.0.1<br>255.0.0.0                    |                                                                                                    |

Fig. 22: Configuration screen for the networks.

#### 8.1.1 Adding a network

To add a new network, you need to enter your name in the *Name* box in the section *Add Network* and click on the *Add* button.

#### 8.1.2 Removing a network

To remove a network, use the *Remove Network* link on the section corresponding to said network.

#### 8.1.3 Configuring a network

The parameters that can be configured for a network are as follows:

• Connection Type: Disabled.

Disables the addressing in this network.

• Connection Type: Static IP .

Defines the static IP addressing.

• Connection Type: DHCP.

Defines dynamic addressing by DHCP, so the IP address is requested from a DHCP server.

• Type: Interface .

The network is associated to a single interface.

• Type: Bridged.

The network is associated to the wanted interfaces forming a bridge between them.

• IP Address.

Network's main IP address. A network can have various subnets assigned.

• Netmask.

Main IP network mask.

• Secondary IP Address.

New IP address assigned to the network.

• Secondary Netmask.

Mask for the new assigned network.

### 8.1.4 Loopback Network

There is a special network that does not have an interface associated to it. This network is usually used for administrative tasks and is known as loopback. Here there are options that cannot be configured since there isn't an associated interface.

| (f                                  | Note                     |                                                              |                                                                                                    |                                                   |
|-------------------------------------|--------------------------|--------------------------------------------------------------|----------------------------------------------------------------------------------------------------|---------------------------------------------------|
|                                     | The local a age shows    | ddresses for the GRE tunnels<br>you how to configure address | also are configured in the Netwo<br>10.67.84.8 as the local address f                                                                              | rks screen. The following im-<br>or a GRE tunnel: |
| Tunnel1 \$                          | Settings                 |                                                              |                                                                                                    |                                                   |
| Connect<br>Type                     | tion Type                | Static IP V<br>Interface V                                   | Connection Type:<br>Static IP: IP address of the interface is statically set. DHCP: The<br>interface will fetch its IP address from a dhcp server. | I                                                 |
| <b>IP Sett</b><br>IP Addr<br>Netmas | <b>ings</b><br>ess<br>sk | 10.67 84.8<br>265 255 252 0                                  | IP Settings:<br>IP Settings are optional for DHCP. They are used as defaults in case<br>the DHCP server is unavailable.                            |                                                   |
| Remove                              | <u>: Network Tunnel1</u> |                                                              |                                                                                                    |                                                   |
| Fig. 23: 6                          | GRE tunnel: L            | ocal configuration.                                          |                                                                                                    |                                                   |

## 8.2 Interfaces

This screen is used to associate the defined networks to the device's local interfaces, i.e. Ethernet interfaces and GRE interfaces. You can also create Ethernet subinterfaces.

| (~                                             | () Tel                                                                           | dat<br>OUTERS                                                                |                                        | a                                                    | Com S          | X        | CIT 1.<br>Host:<br>Uptim<br>Date:<br>Time: | L <b>0.0</b><br>RegestaPro<br>e: 2:00<br>1970-01-01<br>02:00:07 |
|------------------------------------------------|----------------------------------------------------------------------------------|------------------------------------------------------------------------------|----------------------------------------|------------------------------------------------------|----------------|----------|--------------------------------------------|-----------------------------------------------------------------|
| Info                                           | Graphs                                                                           | Status                                                                       | Log -                                  | System                                               | Network        | - Logout | Load:                                      | 0.40, 0.30, 0.28                                                |
| Networks                                       | Interfaces                                                                       | GPRS D                                                                       | MVPN ACL DI                            |                                                      | ntrol Routes Q |          |                                            |                                                                 |
| Inte                                           | erface                                                                           | 5                                                                            |                                        |                                                      |                |          |                                            |                                                                 |
| Int                                            | erface                                                                           | Config                                                                       | uration                                |                                                      |                |          |                                            |                                                                 |
| I<br>I<br>I<br>I<br>I<br>I<br>I<br>I<br>I<br>I | nterface<br>nterface<br>nterface<br>nterface<br>nterface<br>nterface<br>nterface | e eth0<br>e eth1<br>e eth2<br>e eth3<br>e eth4<br>e eth5<br>e eth6<br>e eth7 | हम<br>हम<br>हम<br>हम<br>हम<br>हम<br>हम | an Y<br>an Y<br>an Y<br>an Y<br>an Y<br>an Y<br>an Y |                |          |                                            |                                                                 |
| Int                                            | erface                                                                           | VLAN (                                                                       | Configurat                             | tion                                                 |                |          |                                            |                                                                 |
| E                                              | 3ase int                                                                         | erface                                                                       | e                                      | thO 💌 VLAN<br>Vdd                                    | I Id           |          |                                            |                                                                 |
|                                                |                                                                                  |                                                                              |                                        |                                                      |                |          |                                            | Save Changes                                                    |
| To<br>Ad                                       | eldat<br>ministrati                                                              | ve Conso                                                                     | le                                     |                                                      |                |          | 10                                         | Apply Changes «<br>Clear Changes «<br>Review Changes «          |

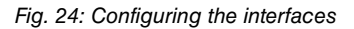

### 8.2.1 Adding a VLAN

The Interface VLAN Configuration allows you to add a VLAN to an interface. To do this, you need to select the base interface (eth0 to eth7), enter the VLAN identifier and click on the Add button.

#### 8.2.2 Eliminating a VLAN

To eliminate a VLAN from an interface, you need to use the *Remove* link that appears next to the corresponding VLAN subinterface.

#### 8.2.3 Configuring the networks

To associate a network to an interface, you need to select said network from a pull down menu that appears next to the corresponding interface.

If you don't want to associate any network to an interface, select *None* from the pull-down menu. This interface cannot be accessed through IP.

You cannot associate an *Interface* network to more than one interface. Only *Bridged* networks can be associated to more than one interface.

Bridge and interfaces configuration example:

- (1) The following networks are defined in the Network screen: *Net-A*: Connection Type: *static IP*. Type: *Interface*. IP Address: 1.0.0.1 Mask:255.0.0.0 *Net-B*: Connection Type: *static IP*. Type: *Interface*. IP Address: 2.0.0.1 Mask:255.0.0.0 *Net-C*: Connection Type: *static IP*. Type: *Bridge*. IP Address: 3.0.0.1 Mask:255.0.0.0 *Net-D*: Connection Type: *static IP*. Type: *Interface*. IP Address: 4.0.0.1 Mask:255.0.0.0 *Net-E*: Connection Type: *static IP*. Type: *Bridge*. IP Address: 10.0.0.1 Mask:255.0.0.0
- (2) Networks associated to interfaces:

Eth0 : Net-A Eth4: Net-C Eth1: Net-B Eth5: Net-D Eth2: Net-C Eth6: Net-E Eth3: Net-C Eth7: Net-E

(3) The final result is shown in the following schema:

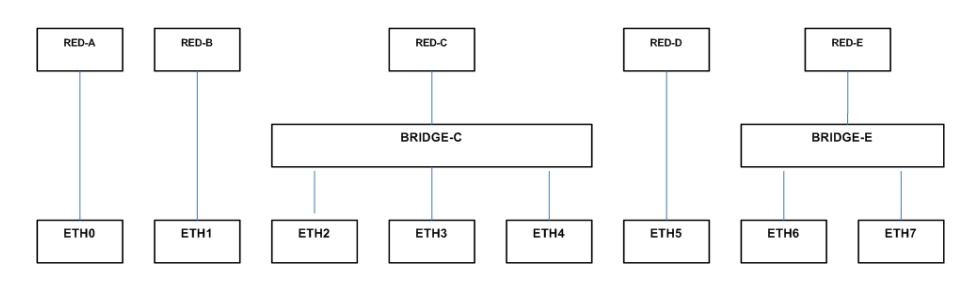

- (4) The devices connected to ports ETH2, ETH3 and ETH4 communicate at layer 2 independently of the IP network configured in NET-C. The BRIDGE-C is made up of 3 internal ports (over which switching is executed) and an internal port (that handles the routing).
- (5) The devices connected to ports ETH6 and ETH7 communicate at layer 2 independently of the IP network configured in NET-E. The BRIDGE-E is made up of 3 internal ports (over which switching is executed) and an internal port (that handles the routing).
- (6) Devices connected to any switch interface can send and receive traffic through the Regesta if they have IP addressing adjusted to the networks configured in the device. This is a mandatory condition so the Regesta can execute routing.

Port Trunking configuration example.

A port trunking is a port that connects to an Ethernet network and through which VLAN tagged traffic enters and exits. In the Regesta this is configured in the following way.

- (1) The ETH0 interface is designed as port trunking. Over this interface you configure as many Ethernet subinterfaces as VLANs sent and received through this port trunking.
- (2) You add VLAN-370, VLAN-840 and VLAN-850 over the ETH0 base interface.
- (3) Once added, they subsequently appear in the interfaces list on the Interfaces screen.

| Interfaces                                                                                                    |                                                                                                    |
|----------------------------------------------------------------------------------------------------|----------------------------------------------------------------------------------------------------|
| Interface Configuration                                                                                                    |                                                                                                    |
| Interface eth0<br>Interface eth0.370<br>Interface eth0.340<br>Interface eth0.850<br>Interface eth1<br>Interface eth2<br>Interface eth3<br>Interface eth4<br>Interface eth5<br>Interface eth6<br>Interface eth7 | None       ×         None       ×         Remove         None       ×         None       ×         None       ×         None       ×         None       ×         None       ×         None       ×         None       ×         None       ×         None       × |
| Interface VLAN Configu                                                                                                    | ration                                                                                                    |
| Base interface                                                                                                    | eth0 VLAN Id                                                                                                    |

Fig. 26: Configuring Interfaces

(4) The following networks are configured:

Red-A: Connection Type: static IP. Type: Bridge. IP Address: 1.0.0.1 Mask:255.0.0.0 Red-B: Connection Type: static IP. Type: Bridge. IP Address: 2.0.0.1 Mask:255.0.0.0 Red-C: Connection Type: static IP. Type: Bridge. IP Address: 3.0.0.1 Mask:255.0.0.0

- Interfaces are associated to networks: ETH0.370: Red-A ETH0.840: Red-B ETH0.840: Red-C ETH1: Red-A ETH3: Red-B ETH5: Red-C ETH2: Red-A ETH4: Red-B ETH6: Red-C
- (6) The final result is shown in the following schema:

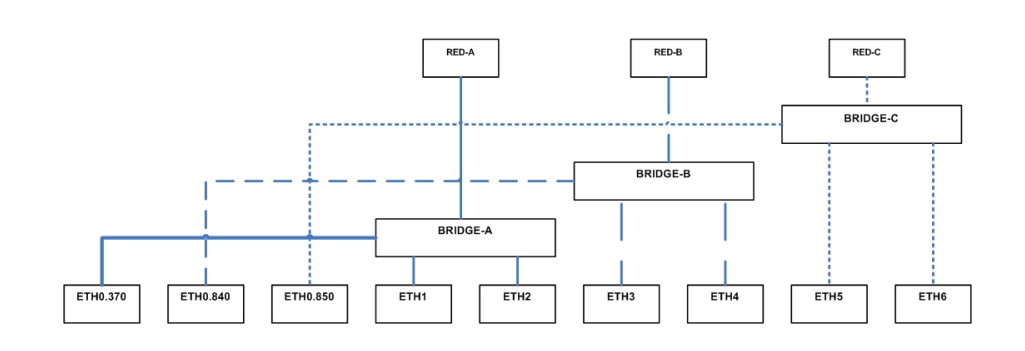

## 8.3 GPRS

This is the configuration for the device's two GPRS interfaces, defining the connection parameters to the network and the backup criteria.

| Primary SIM Settings      |                     |                                                                                                    |
|---------------------------|---------------------|----------------------------------------------------------------------------------------------------|
| PIN Code                  |                     | Primary SIM Settings:                                                                                                    |
| PUK Code                  |                     | Primary SIM Settings are applied to the SIM1 (DEFAULT) installed<br>inside the equipment. Those settings are used in the PPP0                                                               |
| APN Name                  | ibdri. movistar. es | configuration.                                                                                                    |
| Username                  |                     |                                                                                                    |
| Password                  |                     |                                                                                                    |
| Secondary SIM Settings    |                     |                                                                                                    |
| becondary bin becangs     |                     | Cocondam, CIM Cottings,                                                                                                    |
| PIN Code                  |                     | Secondary SIM Settings are applied to the SIM2 installed inside the                                                                                                    |
| PUK Code                  |                     | equipment. Those settings are used in the PPP1 configuration.                                                                                                    |
| APIN Name                 | movistar.es         |                                                                                                    |
| Username                  | movistar            |                                                                                                    |
| Password                  |                     |                                                                                                    |
| Booting settings          |                     |                                                                                                    |
| Alternating SIM selection |                     | Alternating SIM selection:<br>When checking this option next booting implies the change in the<br>order of the first SIM is to be used.                                                     |
| SIM Changeover Settings   |                     |                                                                                                    |
| RSSI Threshold            | -90                 | RSSI Threshold:                                                                                                    |
| Threshold Interval        | 1                   | Received Signal Strength Indication Threshold (dBm). If the RSSI<br>goes below this threshold the Threshold Interval starts. Coverage<br>values: good >-93 dBm > low > -105 dBm > critical. |
| Accovery Interval         | 0                   | Threshold Interval:                                                                                                    |
| Interval                  | 0                   | Minutes prior to automatic SIM changeover due to RSSI drop-off.                                                                                                    |
|                           |                     | Recovery Interval:<br>Minutes prior to switch to primary SIM card.                                                                                                    |
|                           |                     | Accesibility Control Interval:<br>Interval in seconds in which no ppp traffic is detected. At the end o<br>that interval a SIM switching is proceeded.                                      |

Fig. 28: GPRS interfaces configuration screen.

### 8.3.1 Primary SIM Settings

Connection parameters associated to the SIM 1 card (DEFAULT). These parameters are as follows:

(1) PIN Code.

The PIN code for this SIM card.

(2) PUK Code.

The PUK code for this SIM card.

(3) APN Name.

The name of the access point used with this SIM card.

- (4) Username. The username to access the APN with this SIM card.
- (5) Password . Password to access the APN with this SIM card.

### 8.3.2 Secondary SIM Settings

In this section, the connection parameters associated to *SIM 2* are configured. These are the same as those given for *SIM 1*.

### 8.3.3 Booting Settings

• Alternating SIM selection

On selecting this option, the device tries to initially connect to the other carrier (different from the one it was operating with). This option is only available in the Regesta-RP81.

### 8.3.4 SIM Changeover Settings

Configuration of the parameters that determine the conditions to switch to the backup carrier (SIM2) and return from backup to the main carrier (SIM1).

• RSSI Threshold

The RSSI threshold indicates the intensity of the signal received in the antenna. When the RSSI drops below this threshold (in dBm), a backup period is started.

Threshold Interval

Specifies the number of minutes that the RSSI can be below the threshold before switching to the other carrier. The option to switch to the other carrier is only available in the Regesta-RP81. When it comes to the RP82, the device disconnects from the APN and attempts to reconnect again.

• Recovery Interval

Specifies the number of minutes that the RSSI can be above the threshold before switching to the main carrier (SIM 1). In cases where this parameter is configured to 0, return to the main carrier does not occur (SIM1). In this case, switch to the main carrier occurs when the RSSI level drops for the duration of the time interval configured in *Threshold Interval*.

This parameter is only available for the Regesta-RP81.

• Accessibility Control Interval

Time during which absence of incoming traffic forces the device to disconnect from the current carrier. In the case of the RP81, a change of carrier occurs. With the RP82, the device tries to connect once more to the same carrier.

## 8.4 DMVPN (Dynamic Multipoint Virtual Private Network)

A DMVPN network is made up of a next-hop server known as a HUB, which has a public IP address (the IPSec tunnels' destination). The former is established by the remote device (Regesta) and a private IP address (which is the GRE tunnels destination address), needed to transport the routing protocol. Each HUB operates in a terminator, which can have several available HUBS operating over different subinterfaces.

The next configuration screen displays the general parameters for all the IPSec+GRE tunnels and the data that allows you to configure each of the HUBs that intervene in the network.

#### Dynamic Multipoint Virtual Private Network Configuration

| Global Tunnel Settings                                                                                    |                                                   |                                                                                                    |
|----------------------------------------------------------------------------------------------------|---------------------------------------------------|----------------------------------------------------------------------------------------------------|
| Recovery Time<br>DMVPN Watchdog Timer<br>Polling IP Address<br>DPD Delay<br>DPD Timeout                   | 0<br>300<br>10.250.12.254<br>5                    | Recovery Time:<br>Seconds to wait before changing default route to a higher priorit<br>Hub.<br>DWYPN Watchdog Timer:<br>Max seconds not connected to hubs before rebooting.<br>Polling IP Address:<br>IP Address polied to check connectivity.<br>Dead Peer Detection Delay:<br>Seconds between Pisce polis to check connection is alive.<br>Dead Peer Detection Timeout:<br>Seconds to wait for an answer to a poli before considering<br>connection dead. |
| Add Hub                                                                                                   |                                                   |                                                                                                    |
| Name                                                                                                    | Add                                               |                                                                                                    |
| Hub Telefonica1 Settings                                                                                  |                                                   |                                                                                                    |
| Tunnel Interface<br>Remote IP Address<br>NHS IP Address<br>Base Interface<br>Gateway to NHS<br>Key<br>PSK | gre1 V<br>10.67.84.1<br>10.67.80.1<br>ppp0 V<br>· | Tunnel Interface:<br>One interface per hub, starting from gre1, which has the highest<br>priority.<br>Remote IP Address:<br>Hub private IP address used in tunnel.<br>NHS IP Address:<br>Next Hop Server IP address.<br>Base Interface:<br>PPP interfaces are associated to GPRS connections.<br>Gateway to NHS:<br>Gateway used to reach NHS.<br>Key:<br>Key to identify tunnel.<br>PSK:<br>IPSec Pre Shared Key.                                          |
| Remove Hub Telefonica1                                                                                    |                                                   |                                                                                                    |

Fig. 29: Configuring the HUBs DMVPN.

## 8.4.1 Global Tunnel Settings

General parameters applicable to all the IPSec tunnels that the Regesta establishes with each configured HUB:

• Recovery Time

Time in seconds where the traffic is routed through an IPSec tunnel that has less priority before being passed to a higher priority tunnel, if this is operating. The default value is 0. I.e. switching to a higher priority tunnel isn't executed. This situation allows the device to always operate with a carrier that has the highest communications quality.

• DMVPN Watchdog Timer

Timer for the PING watchdog carried out with the IP address configured in the *Polling IP Address* parameter. If this watchdog timer lapses without receiving a response to the PING, the device will reboot. The default value is 0, i.e. polling isn't carried out.

Polling IP Address

IP address accessible from the Regesta device and to which the device executes PINGs with the aim of detecting global communication problems. The default address is 0.0.0.0, i.e. polling isn't executed.

DPD (Dead Peer Detection) Delay

Time between IPSec tunnel polls so if the tunnel terminator drops, this can be detected. The default value is 5 seconds and we recommend this is NOT changed.

• DPD Timeout

This parameter is directly related to the *Accessibility Control Interval* parameter, specifically if you don't configure any internal value then it has a value equal to the *Accessibility Control Interval* + 2 seconds. If the *Accessibility Control Interval* is 0, then the DPD timeout has the default value of 20 seconds.

## 8.4.2 HUB Settings

In this section, we are going to configure the IPSec parameters. In this case, it is a single parameter:

Tunnel Interface

This is configured through a pull-down menu, enabling you to configure the local GRE interface operating over the IPSec tunnel. The pull-down menu allows you to select interfaces from GRE1 to GRE4.

Remote IP address

mGRE interface term for the terminator router with which the device establishes the GRE tunnel.

NHS IP Address

HUB address with which the device establishes the IPSec tunnel.

Base Interface

Base interface over which the IPSec+GRE tunnel is transported. This is a pull-down menu that admits the PPP0 and PPP1 options. PPP0 corresponds to the Point-To-Point protocol established with the carrier assigned to SIM1. PPP1 corresponds to the Point-To-Point protocol established with the carrier assigned to SIM2.

In addition to the PPP interfaces, it's also possible to establish tunnels over the Ethernet interfaces (such as a scenario with ADSL connections). In this case, the selected Ethernet interface must have a public IP address associated to it which is supplied by the carrier.

· Gateway to NHS

Router's Gateway address that gives the device access to the public network. This address is needed in scenarios with ADSL connections.

• Key

Key used for the GRE tunnels and that allows the HUB to distinguish between all the GRE tunnels connected to it. This is not a security key.

• PSK.

This is the IPSec pre-shared key. This key must match that of the primary and secondary terminator devices.

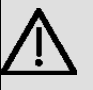

### Important

Tunnel priority is defined by the GRE interface to which said tunnel is associated. This means that the tunnel associated to the GRE1 interface has greater priority to transmit traffic. The tunnel associated to the GRE4 interface has the least priority.

## 8.5 ACL (Access Control List)

Configuring the access control lists.

Access Control Lists are made up of a series of rules that determine which packets are accepted and which ones are dropped. Access Control Lists, or ACL, are configured in the *Access-Control* menu to filter the incoming and outgoing packets.

|                        | dat<br>uters |            | E F                | Same S     | T           |       |      |         | CIT<br>Hor<br>Upl<br>Dail | 11.0.0<br>t: RegestaPro<br>ime: 4:17<br>be: 1970-01-0 | 1                                           |
|------------------------|--------------|------------|--------------------|------------|-------------|-------|------|---------|---------------------------|-------------------------------------------------------|---------------------------------------------|
| Info Graphs            | Status       | Log -      | System Net         | twork - L  | ogout       |       |      |         | Loa                       | d: 1.99, 1.17,                                        | 0.85                                        |
| Networks Interfaces    | GPRS DI      | WVPN ACL D | HCP Access-Control | Routes QoS |             |       |      |         |                           |                                                       |                                             |
| Access Co              | ntrol        | Lists      |                    |            |             |       |      |         |                           |                                                       |                                             |
| Add ACL                |              |            |                    |            |             |       |      |         |                           |                                                       |                                             |
| Name                   |              |            |                    | Add        | I           |       |      |         |                           |                                                       |                                             |
| LANIN Co               | nfigura      | ition      |                    |            |             |       |      |         |                           |                                                       |                                             |
| Rule name              | Pos          | Protocol   | Source MAC         | Source IP  | Source Mask | ToS   | DSCP | Dest IP | Dest Mask                 | Port                                                  | Policy                                      |
| Romovo AC              |              | Any        | ~                  |            |             | Any 🎽 |      |         |                           |                                                       | Accept 🚩 Add                                |
| Kentove Ac             |              | 14         |                    |            |             |       |      |         | _                         |                                                       |                                             |
|                        |              |            |                    |            |             |       |      |         |                           |                                                       | Save Changes                                |
| Teldat<br>Administrati | ive Conse    | ble        |                    |            |             |       |      |         |                           | App<br>Clea<br>Revie                                  | ly Changes «<br>ar Changes «<br>w Changes « |

### 8.5.1 Adding an ACL

To add a new ACL, you need to enter its name in the *Name* field in the section on *Add ACL*, and then click on the *Add* button.

### 8.5.2 Removing an ACL

To eliminate an ACL, use the Remove ACL link in the section corresponding to said ACL.

### 8.5.3 Configuring an ACL

An ACL consists of a list of rules that are successively applied until a match is found.

A rule is made up of a name, a priority, a series of match criteria and a policy.

To add a new rule to an ACL you need to enter the parameters in the last line of the corresponding section and click on the *Add* button.

To remove a rule from an ACL, click on the *Remove* link corresponding to said rule.

To modify an ACL rule, you need to modify the parameters for said rules and click on the corresponding *Change* button.

The parameters for a rule are as follows:

- Rule name. This is an informative field.
- Pos. Rule priority. This determines the order in which ACL rules are applied. The rules with the lowest Pos number are applied first.
- Protocol. Packet protocol. If you select Any, this matches any protocol.
- Source MAC. Source MAC address. If you leave this field empty, this will match any MAC address.
- Source IP. Source network IP address. For this to coincide with any source IP address, you must specify the default network, i.e., Source IP 0.0.0.0 and Source Mask 0.0.0.0.
- Source Mask. Source network IP mask. This value is applied together with the Source IP mask.
- ToS. IP header ToS field. If you select Any, this will coincide with any ToS field value. If you select DSCP, it will match the value configured in the DSCP parameters.
- DSCP. The DSCP value in the IP header ToS field
- Dest IP. Destination network IP address. For this to match any destination IP address, you need to specify the default network, i.e. Dest IP 0.0.0.0 and Dest Mask 0.0.0.0.
- Dest Mask. Destination network IP mask. This value is applied together with the Dest IP.
- Port. Port when running the TCP or UDP protocols.
- Policy. Policy to apply in matching packets. Accept to accept said packets and Drop to discard them.

## 8.6 DHCP (Dynamic Host Configuration Protocol)

Configuring the device DHCP server.

| ( Teldat                                               | - AND - AND -                           | Am                                                     | CIT 11.0.0<br>Host: RegestaPro<br>Uptime: 1:07                                                                                                    |                                                                  |
|--------------------------------------------------------|-----------------------------------------|--------------------------------------------------------|----------------------------------------------------------------------------------------------------|------------------------------------------------------------------|
| 1 3G-ROUTERS                                           |                                         |                                                        | Date: 1970-01-0                                                                                                    |                                                                  |
| Info Granhs Status Log                                 | - System Network - I                    | ogout                                                  | Time: 01:07:59<br>Load: 3.54, 3.52,                                                                                                    | 3.66                                                             |
| etworks Interfaces GPBS DMVPN                          | ACI DHCR Arress-Control Boutes OoS      | ogoat                                                  |                                                                                                    |                                                                  |
| DHCP Configuration                                     |                                         |                                                        |                                                                                                    |                                                                  |
|                                                        | 20                                      |                                                        |                                                                                                    |                                                                  |
| lan DHCP Settings                                      |                                         |                                                        |                                                                                                    |                                                                  |
| DHCP<br>Start Address<br>Limit<br>Lease Time<br>Option | On Off     100     150     12h     None | Lease<br>Default u<br>m(inutes                         | <b>fime:</b><br>nit: seconds. Additional units: d(ays<br>).                                                                                                    | :), h(ours),                                                     |
| Static IP addresses (                                  | for DHCP)                               |                                                        |                                                                                                    |                                                                  |
| Name<br>MAC Address<br>IP Address                      |                                         | Static 1<br>Databas<br>address<br>uses the<br>from the | P addresses:<br>e information regarding known 48-bi<br>s of hosts on an Internetwork. The<br>matching IP address instead of allo<br>pool for any MAC address listed in t | it ethernet<br>DHCP server<br>cating a new one<br>this database. |
| Static Addresses<br>MAC Address                        | IP Addre:                               | 55                                                     | Name                                                                                                    |                                                                  |
|                                                        |                                         |                                                        |                                                                                                    |                                                                  |
| Active DHCP Leases<br>MAC Address<br>00:a0:26:33:33:55 | <b>IP Address</b><br>192.168.1.243      | Name<br>*                                              | Expires in<br>11h 41min 22sec                                                                                                    |                                                                  |
|                                                        |                                         |                                                        |                                                                                                    | Save Changes                                                     |
| <b>Teldat</b><br>Administrative Console                |                                         |                                                        | App<br>Clea<br>Revie                                                                                                    | ly Changes «<br>ar Changes «<br>w Changes «                      |

### 8.6.1 DHCP Settings

In networks with static IP addressing you can enable the DHCP server. The parameters that define its behavior are as follows:

DHCP On/Off. With the On option you enable the DHCP server. Off disables it.

Start Address. Indicates the number of the initial host to assign (the lowest) address within the network.

Limit. Indicates maximum number of addresses to assign.

Lease Time. Indicates the time an assignment is maintained.

Option None. Corresponds to an empty entry that can be modified to add a new option.

Option Router. Router going to the network (gateway).

Option DNS Servers.

Option Log Server. Syslog Server

Option Time Servers.

Option WINS Server.

Option Bootfile Name. Start-up file name.

Option TFTP Server IP. TFTP server IP address.

### 8.6.2 Static IP Addresses (for DHCP)

The new static assignments of IP addresses with MAC addresses are configured through the following parameters:

- Name. Name of the association.
- MAC Address. Network adapter MAC address to which the static IP address is associated.
- IP Address. Statically associated IP address.

### 8.6.3 Static Addresses

Displays the configured static assignments. This also allows you to delete a static assignment through the corresponding *Remove* link.

### 8.6.4 Active DHCP Leases

Presents the active leases.

## 8.7 Access-Control

Establishes access control polices in each of the configured networks.

|                             | at as                           | a contraction             | CIT 11.0.0<br>Hest: RegestaPro<br>Uptime: 1108<br>Date: 1970-01-01<br>Time: 01.08:50 |
|-----------------------------|---------------------------------|---------------------------|--------------------------------------------------------------------------------------|
| Info Graphs Sta             | tus Log -                       | System Network - Logout   | Load: 3.60, 3.55, 3.66                                                               |
| Networks Interfaces GP      | RS DMVPN ACL DHCP               | Access-Control Routes QoS |                                                                                      |
| Access Contr                | r <b>ol</b><br>ess Groups Confi | guration                  |                                                                                      |
| Network<br>Ian              | Input ACL                       | Output ACL                |                                                                                      |
|                             |                                 |                           | Save Changes<br>Apply Changes «                                                      |
| l eldat<br>Administrative C |                                 |                           | Clear Changes «<br>Review Changes «                                                  |

### 8.7.1 Network Access Groups Configuration

In each configured network there is a possibility of enabling access control policies in both the input and output traffic. These policies use the access control lists configured in the *ACL* page.

- Input ACL. This specifies the access control list that must be used to filter the incoming traffic, i.e. the ACL which is applied to each of the packets that reach the device through the corresponding network. The option None means that all packets must be accepted.
- Output ACL. This specifies the access control list that must be used to filter the outgoing traffic, i.e. the ACL which is applied to each of the packets that are transmitted from the device through the corresponding network. The option *None* means that all packets must be transmitted.

### 8.8 Routes

This provides access to the configuration and monitoring for static routes. The static routes serve to access local networks that aren't directly connected to the device.

| ( Teldat                                   | Calenter and                   | 8            | T                 |                | <b>CIT 11.0.0</b><br>Host: RegestaPro<br>Uptime: 1:10<br>Date: 1970-01-01<br>Time: 01:10:34 |
|--------------------------------------------|--------------------------------|--------------|-------------------|----------------|---------------------------------------------------------------------------------------------|
| info Graphs Status Log                     | - System Network               | - Logou      | t                 |                | Load: 3.32, 3.50, 3.63                                                                      |
| etworks Interfaces GPRS DMVPN              | ACL DHCP Access-Control Routes |              |                   |                |                                                                                             |
| Static Routes                              |                                |              |                   |                |                                                                                             |
| Configured IPv4 Stat                       | ic Routes                      |              |                   |                |                                                                                             |
| Destination Gatew                          | ay Netmask                     | Metric Use   | With Nar<br>ack 💙 | me<br>Add      |                                                                                             |
| Configured IPv6 Stat                       | ic Routes                      |              |                   |                |                                                                                             |
| Destination Gateway<br>Kernel IPv4 Routing | Metric Use With Name<br>Table  |              |                   |                |                                                                                             |
| Destination Gatewa                         | ay Genmask                     | Flags Metric | RefUse            | e Interface    |                                                                                             |
| 192.168.202.1 0.0.0.0                      | 255.255.255.255                | UH 0         | 0 0               | unknown (ppp0) |                                                                                             |
| 195.53.62.90 192.168                       | 3.202.1 255.255.255.255        | UGH 0        | 0 0               | unknown (ppp0) |                                                                                             |
| 195.53.62.91 192.168                       | 3.202.1 255.255.255.255        | UGH 0        | 0 0               | unknown (ppp0) |                                                                                             |
| 192.168.1.0 0.0.0.0                        | 255.255.255.0                  | 0 0          | 0 0               | lan (br-lan)   |                                                                                             |
| 10.67.84.0 0.0.0.0                         | 255.255.252.0                  | 0 0          | 0 0               | unknown (grei) |                                                                                             |
| Teldat<br>Administrative Console           |                                |              |                   |                | Apply Changes «<br>Clear Changes «<br>Review Changes «                                      |

### 8.8.1 Static Routes

In this section, you can add and delete static routes.

The configurable parameters for a static route are as follows:

- Destination. Destination network IP address.
- Gateway. IP address for the next hop to reach the destination network.
- *Netmask*. Destination network IP mask.
- Metric. Route cost.
- Use With. Next hop network.
- Name. Route name.

### 8.8.2 Kernel IPv4 Routing Table

Active routes are shown.

## 8.9 Policy

Establishes classification policies and flow identification.

Each of the configured networks can be associated to a policy to identify the incoming flows. Once the flows are identified with different marks, these marks can be used in the output interfaces to apply quality of service functions (QoS).

| (*) Policy - CIT Administrative ×                                       |                                                                       |                           |            |      |         |           |                                                     |                                                                              |                                                       |
|-------------------------------------------------------------------------|-----------------------------------------------------------------------|---------------------------|------------|------|---------|-----------|-----------------------------------------------------|------------------------------------------------------------------------------|-------------------------------------------------------|
| ← → C ☆ http://192.168.212.106/cg                                       | i-bin/webif/network-pol                                               | licy.sh                   |            |      |         |           |                                                     |                                                                              | ► D- F-                                               |
| Info Graphs Status Log - S<br>Retworks Interfaces GPRS DMVPH ACL DHCP A | ystem Network                                                         | - Logout<br>alicy QoS SPI |            |      |         |           | CIT 11<br>Host:<br>Uptim<br>Date:<br>Time:<br>Load: | LO.2<br>RegestaPro<br>e: 17 min<br>2010-02-12<br>10:15:28<br>1.21, 1.08, 1.0 | 01                                                    |
| Policy Configuration                                                    |                                                                       |                           |            |      |         |           |                                                     |                                                                              |                                                       |
| <b>Network Policy Configuration</b>                                     |                                                                       |                           |            |      |         |           |                                                     |                                                                              |                                                       |
| Network<br>Local<br>Tunnel1<br>Tunnel2<br>Tunnel3<br>Ian                | Input policy       PLocal       None       None       None       PLan |                           |            |      |         |           |                                                     |                                                                              |                                                       |
| New Policy Configuration Name                                           |                                                                       | ]                         |            |      |         |           |                                                     |                                                                              |                                                       |
| Policy PLan Configuration                                               |                                                                       |                           |            |      |         |           |                                                     |                                                                              |                                                       |
| Remove     Position Protocol Source MAC                                 | Source IP                                                             | Source Mask               | ToS        | DSCP | Dest IP | Dest Mask | Port                                                | Flow id                                                                      |                                                       |
| 2 Any Y                                                                 | 192.168.212.104                                                       | 255.255.255.255           | Any        | ×    | ][      |           |                                                     | 5                                                                            | Remove<br>Add                                         |
| Policy PLocal Configuration                                             |                                                                       |                           |            |      |         |           |                                                     |                                                                              |                                                       |
| Remove<br>Position Protocol Source MAC<br>1 R Any                       | Source IP                                                             | Source Mask               | ToS<br>Any | DSCP | Dest IP | Dest Mask | Port                                                | Flow id                                                                      | Remove<br>Add                                         |
| Teldat<br>Administrative Console                                        |                                                                       |                           |            |      |         |           | Rev                                                 | Apply<br>Clear<br>iew Chai                                                   | Save Changes<br>Changes «<br>Changes «<br>nges (45) « |

### 8.9.1 Network Policy Configuration

In each configured network, there is the possibility of enabling flow identification policies in input traffic. The policies must be defined in this same page.

### 8.9.2 New Policy Configuration

To add a new policy, you need to enter its name ("Name") and save the changes ("Save Changes"). On reloading the page with the saved changes, a section appears where you can edit the new policy.

### 8.9.3 Policy <name> Configuration

For each configured policy there is an edit section.

You can remove the policy using the Remove box.

A policy is formed by a list of rules ordered by position. These rules are applied to each packet to identify the flow it belongs to. This process consists of applying the configured rules consecutively from the first position until one is found that matches. The packet is then associated to the flow configured in the said rule ("Flow id").

Each rule is made up of the following fields:

- *Position*. Position of the rules within the policy. The rules are applied in the order indicated by this field, beginning with the rule in position 1. You can reposition the rules by using the arrows that appear next to the position number.
- *Protocol*. Packet protocol. If you select *Any*, this will coincide with any protocol.
- · Source MAC. Source MAC address. If this is left blank, then any MAC address will coincide.
- Source IP. Source network IP address. If this is left blank, any source IP address will coincide.
- Source Mask. Source network IP mask. This value is applied together with the Source IP value. If this is left blank, it takes the host mask (255.255.255).
- ToS. IP header ToS field. If you select Any, this will coincide with any value from the ToS field. If you select DSCP, this will match the value configured in the DSCP field.
- DSCP. The DSCP value in the IP header ToS field.

- Dest IP. Destination network IP address. If this is left blank, any destination IP address will coincide.
- Dest Mask. Destination network IP mask. This value is applied together with the Dest IP value. If this is left blank, it takes the host mask (255.255.255.255).
- Port. Destination port in cases where there are TCP or UDP protocols.
- Flow id. Flow identifier to associate to the matching packets.
- Remove. Removes this rule from the policy.
- Add. Adds a new rule to the policy. To add more rules, you need to save the configuration ("Save Changes").

## 8.10 QoS (Quality of Service)

Configuring the quality of service to administer the bandwidth in the interfaces.

| (📢 QoS - CIT Administrative C                                                             | × 🕀                                                                                                    |                                                                    |                           |  | Google 👝 🗉 🗙                                                                                                 |
|-------------------------------------------------------------------------------------------|----------------------------------------------------------------------------------------------------|--------------------------------------------------------------------|---------------------------|--|----------------------------------------------------------------------------------------------------|
| ← → C ☆ http:                                                                             | //192.168.212.106/cg                                                                                                    | i-bin/weblf/network-qo                                             | s.sh                      |  | ► B- #-                                                                                                    |
| Info Graphs Status<br>Networks Interfaces GPRS                                            | s Log - Si<br>DMVPN ACL DHCP A<br>ation                                                                                         | Vstem Network                                                      | - Logout<br>Jakey QoS SPI |  | GT 11.0.2<br>Heat RepartaPro<br>Uptime: 1:05<br>Date: 2010-02-12<br>Time: 11:03:42<br>Load: 0.88, 0:78, 0.69 |
| QoS configurat                                                                            | tion summary                                                                                                    |                                                                    |                           |  |                                                                                                    |
| Interface<br>eth0<br>eth1<br>eth2<br>eth3<br>eth4<br>eth5<br>eth6<br>eth7<br>ppp0<br>ppp1 | QoS summa<br>Disabled<br>Disabled<br>Disabled<br>Disabled<br>Disabled<br>Disabled<br>Disabled<br>Disabled<br>Enabled<br>Enabled | ry<br>Edit<br>Edit<br>Edit<br>Edit<br>Edit<br>Edit<br>Edit<br>Edit |                           |  |                                                                                                    |
| Teldat<br>Administrative Col                                                              | nsole                                                                                                    |                                                                    |                           |  | Apply Changes «<br>Clear Changes «<br>Review Changes (45) «                                                  |

The quality of service (QoS) criteria is applied in the physical output interfaces. These interfaces are Ethernet ports and the PPP links associated to the GPRS connections.

## 8.10.1 QoS configuration summary

Displays a table indicating whether the quality of service (QoS) function is enabled or not for each interface.

Through the Edit link you can access the quality of service configuration page for the corresponding interface.

| oS - CIT Administrative C   | × 💿              |            |              |                   |                             |                   |                                                                                                    |                                                    |
|-----------------------------|------------------|------------|--------------|-------------------|-----------------------------|-------------------|----------------------------------------------------------------------------------------------------|----------------------------------------------------|
| C 🕁 http:                   | //192.168.2      | 12.1       | 06/cgi-bin/v | vebif/ne          | twork-qos.sh?if             | c=devppp0         |                                                                                                    | ► <b>D</b> -                                       |
| Graphs Status               | Log<br>DMVPN ACL | -<br>- DH0 | System       | Netw<br>Control F | rork - I<br>Routes Policy C | Logout<br>tes SPI | CTT 11.0.2<br>Histi: Rog<br>Uptimes 1<br>Date: 301<br>Time: 301<br>Load; 0.57                          | estaPro<br>:41<br>0-02-12<br>9309<br>1, 0.66, 0.66 |
| pp0 settings                | ition            |            |              |                   |                             |                   |                                                                                                    |                                                    |
| QoS Service<br>Upload Speed | ł                |            | Enabled      | i 💌               | kbp                         | s                 | Maximum Upload:<br>Your maximum sustained upload speed, in kilobits<br>empty for maximum upload speed. | s per second. Leave                                |
| pp0 classes                 |                  |            |              |                   |                             |                   |                                                                                                    |                                                    |
| Class name                  | Priority         |            | Rate         |                   | Max. rate                   |                   |                                                                                                    |                                                    |
| local                       | Normal           | *          | 5            |                   |                             | Remove            |                                                                                                    |                                                    |
| default                     | Normal           | ~          | 5            |                   |                             | Remove            |                                                                                                    |                                                    |
| class4                      | High             | *          | 10           |                   | 10                          | Remove            |                                                                                                    |                                                    |
| class5                      | Normal           | *          | 10           |                   |                             | Remove<br>Add     |                                                                                                    |                                                    |
| pp0 rules                   |                  |            |              |                   |                             |                   |                                                                                                    |                                                    |
| Rule name                   | Position         | Flow       | v id         | Cl                | ass name                    | Remove            |                                                                                                    |                                                    |
| rule1                       | 100              | 1          |              | lo                | al                          | Remove            |                                                                                                    |                                                    |
| rule4                       | 2                | 4          |              | cla               | ass4                        | Remove            |                                                                                                    |                                                    |
| rule5                       | 3 🏊              | 5          |              | cla               | ass5                        | Remove            |                                                                                                    |                                                    |
|                             |                  |            |              |                   |                             | Add               |                                                                                                    |                                                    |
| default                     |                  |            |              | de                | fault                       |                   |                                                                                                    |                                                    |
| rule5<br>default            | 389              | 5          |              | de                | ass5<br>fault               | Add               |                                                                                                    | Save                                               |

The configuration page for the quality of service in an interface is divided into three sections. These allow you to configure global parameters for the interface, traffic classes and rules.

#### 8.10.2 <Interface> settings

You can configure the following parameters in this section:

- *QoS Service*. Allows you to enable or disable the quality of service function in the interface. If this is disabled, no control is carried out over the traffic transmitted by the interface. If it is enabled, the traffic transmitted by the interface is adjusted to the criteria configured in this page.
- Upload Speed. Maximum transmission rate in kilobits per second (Kbps). If this is left blank, then the interface transmission speed isn't limited.

#### 8.10.3 <Interface> classes

The traffic transmitted by the interface is split into classes. For each class, a priority is configured and a bandwidth and rate limit are assigned.

The classes are displayed in a list with the following fields:

- Class name. This is an administrative field.
- *Priority*. Strict class priority. Classes with greater priority have preference over classes with lower priority when sharing the bandwidth. This means that the bandwidth for the first interface is assigned to the "Real time" priority classes, whilst the remaining bandwidth is assigned to classes with "High," "Normal" and "Low" priority.
- Rate. Bandwidth assigned to the class in kilobits per second (Kbps). The bandwidth available for priority classes is
  proportionally shared depending on this field. E.g. suppose we have 3 classes with Normal priority: Class A with
  Rate 5, class B with Rate 5 and class C with rate 10. In this configuration class A receives 25% of the available
  bandwidth for Normal priority, class B another 25% and class C 50%.
- Max. rate. Maximum transmission rate for the class in kilobits per second (kbps). If this is left blank, a specific limit isn't established for the class (meaning it competes for all the bandwidth available).
- *Remove*. Removes this class.
- · Add. Adds a new class. To add more classes you need to save the configuration ("Save Changes").

#### 8.10.4 <Interface> rules

In order to determine the class to which each packet transmitted through the interface is assigned to, a list of rules is used. The rules are consecutively applied in the indicated order (i.e., from the first position onwards) until a rule that matches is found and the packet is associated to the class configured in said rule ("Class name"). The last rule ("default") indicates what class the packets that do not match any rules will be assigned to.

Each rule consists of the following fields:

- Rule name. This is an administrative field.
- *Position*. Indicates the order in which the rules are applied to each packet, beginning with position 1. The rules can be repositioned through the arrows that appear next to the position number.
- Flow id. The rule that matches packets that have been associated with this "Flow id." The packets are associated with a Flow id based on the configuration in the Policy page.
- Class name. This is the class the packets which match this rule are assigned to.
- Remove. Removes this rule.
- Add. Adds a new rule. In order to add a new rule you must save the configuration ("Save Changes").

### 8.11 SPI (IP Presence Service)

This protocol belongs to the Spanish carrier Telefónica. It allows devices connected to the GPRS network to periodically send information on the GPRS connection state to a server. The server maintains the connection state for the devices from which it receives polls from.

This protocol is incorporated in the Regesta device, although it's only operative when the device is connected to the Movistar carrier.

The time values and the number of restarts configured are the values that the protocol initially uses in its contact with the server. Once this contact is established (the server responds to the initial polls), the device receives from the server some new time values and number of restarts.

The configuration screen is shown below:

**IP Presence Service Configuration** 

| Add SPI Agent                                                                                                    |                                                                                                    |                                                                                                    |
|----------------------------------------------------------------------------------------------------|----------------------------------------------------------------------------------------------------|----------------------------------------------------------------------------------------------------|
| Name                                                                                                    | Add                                                                                                    |                                                                                                    |
| SPI Agent Telefonica_SI                                                                                                    | PI Settings                                                                                               |                                                                                                    |
| Associated interface<br>Local UDP port<br>Server IP Address<br>Server UDP port<br>Tkai<br>Tkair<br>Nkair<br>MSISDN<br>ICC-ID | ppp0         ▼           12226         194.224.26.140           44445         3600           15         3 | Local UPD port:<br>Local port for UDP messages. If not configured, a free port is bound.<br>Tkai:<br>Periodicity time in seconds to send KAI messages.<br>Tkair:<br>Seconds to wait for KAI Response before a new retry.<br>Nkair:<br>Max number of KAI retries.<br>MSISON:<br>Mobile Subscriber ISDN Number (optional).<br>ICG-ID:<br>SIM Integrated Circuit Card Identification (optional). |

Fig. 37: SPI protocol Configuration Screen.

Configuration parameters:

· Associated interface

Base interface over which the SPI protocol is transmitted. The interface is selected through a pull-down menu using the PPP0 or PPP1 options.

Local UDP port

Source port for the SPI protocol packets. Default is 12225.

Server IP Address

Server IP address where the SPI protocol packets are sent.

Server UDP port

Port in the server that listens to the SPI protocol packets. Default is 44445.

• Tkai

Interval between polls (KAI packets) until a response has been received from the server.

• Tkair

Timeout interval for the initial polls (KAI packets).

• NKair

Maximum number of initial poll packet retransmissions (KAI packets).

• MSISDN

Telephone number associated to the SIM. If this parameter is left blank, the SPI protocol can get it from the server.

ICC-ID

Integrated Circuit Card ID for the SIM installed in the device. If this parameter is left blank, the SPI protocol will get it directly from the SIM

# Chapter 9 Logout Menu

Describes the disconnection process from the web.

As the basic HTTP authentication is stored in the browser, you cannot automatically disconnect. You need to close your browser first. However, if you are using Firefox, you can simply use the *Clear Private Data* option.

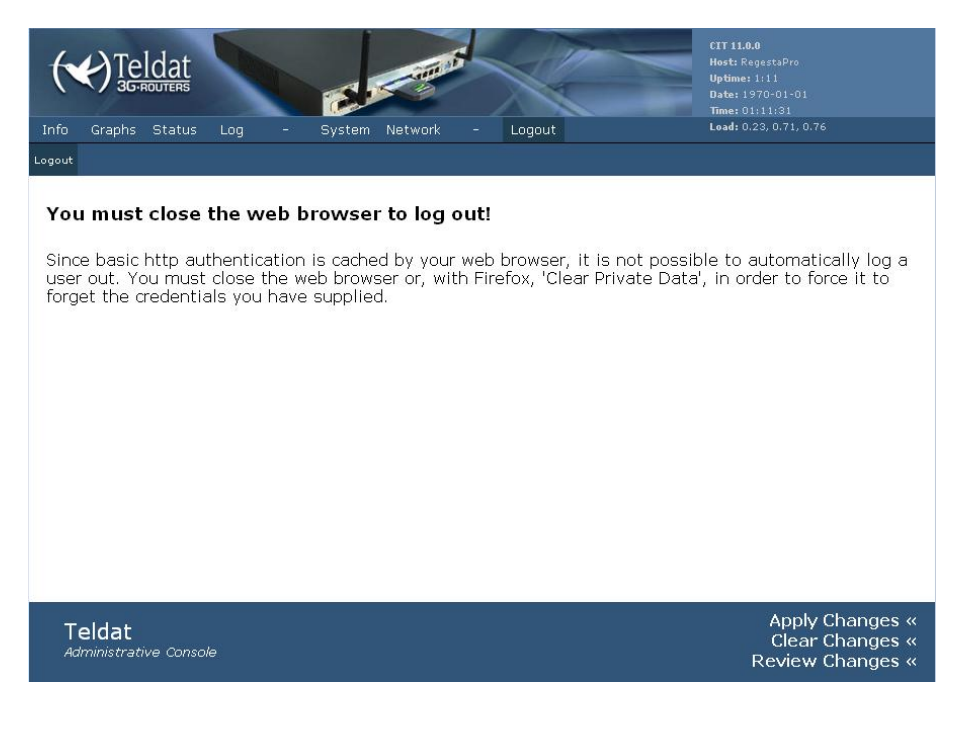